# **CUSTOMS**

# **EXTERNAL**

# **USER MANUAL**

# **RELATIONSHIP MANAGEMENT**

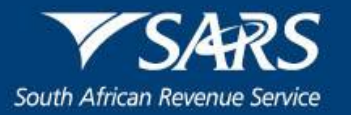

# TABLE OF CONTENTS

| 1     | SCOPE                                                   | 3  |
|-------|---------------------------------------------------------|----|
| 2     | RI A Relationship menu                                  | 3  |
| 21    | RI A Relationship dashboard                             | 4  |
| 2.1.1 | RLA Relationship Notice of Disclosure                   | 5  |
| 3     | Create a new notice of disclosure case                  | 6  |
| 3.1   | Capture client type details (nominator)                 | 6  |
| 3.2   | Capture the other party client type details (nominee)   | 8  |
| 3.3   | Notice of Disclosure: Declaration questionnaire         | 11 |
| 3.4   | Add authorised person's details                         | 12 |
| 3.4.1 | Authorised persons details                              | 13 |
| 3.4.2 | Contact details                                         | 13 |
| 3.4.3 | Physical address                                        | 14 |
| 4     | Confirm or reject a new relationship                    | 18 |
| 4.1   | Case history                                            | 19 |
| 4.2   | Confirm a new relationship                              | 20 |
| 4.3   | Reject a new relationship                               | 22 |
| 5     | Cancel an existing relationship with another RLA client | 25 |
| 6     | RLA Inbox                                               | 28 |
| 7     | References                                              | 33 |
| 7.1   | Legislation                                             | 33 |
| 7.2   | Cross References                                        | 33 |
| 8     | DEFINITIONS AND ACRONYMS                                | 34 |
| 9     | DOCUMENT MANAGEMENT                                     | 34 |

#### 1 SCOPE

- a) This document details the functions of the Relationship Management Module (RMM) in the creation and management of relationship(s) between clients registered on the Registration Licensing and Accreditation (RLA) system.
- b) This document serves to provide the interactions and / or guidelines regarding the usage of RMM.
- c) This document prescribe the process to disclose, confirm, reject and cancel a relationship between RLA clients.
- d) The nominator and the nominee must both have a valid RLA Customs Code (client number) as well as at least one active client type, in order to transact on RMM.
- e) It allows clients the management of relationships on RMM via eFiling or the Customs Branch office.
- f) This document does not address the management of relationships between non RLA client types. If either the nominee or nominator does not have an active client type registered via the RLA system, no relationships may be managed via the RMM module.

#### 2 RLA Relationship menu

- a) The RLA Relationship menu is divided into two (2) components:
  - i) RLA Relationship "Dashboard", refer to paragraph 2.1. below; and
  - ii) RLA Relationship "**Notice of Diclosure**", refer to paragraph 3 below.
- b) Once the user has successfully logged in through eFiling onto the Customs Trader Portal (CTP) or via SARS Service Manager onto the clients dashboard, after the authentication of the client, the user is required to click on the RLA icon drop down to display the RLA menu.

| A http://cpspre.es | ervices. <b>sars.gov.za</b> /ctp-gui/#/rla/dashboar | d                 | 🔎 👻 🖒 🔯 Customs Trader Po | ortal ×          |                       |                 | ŵ      |
|--------------------|-----------------------------------------------------|-------------------|---------------------------|------------------|-----------------------|-----------------|--------|
| СТР                | (RLA 👻) 🦛                                           |                   |                           |                  |                       | Inbox           | Logout |
| Auto_Mation        | CURRENT SESSION - ACME                              | Automation-932877 | Registration Number: 2019 | /430822/07 Custo | ms Code: Not assigned |                 |        |
| Applications       |                                                     |                   |                           |                  |                       |                 |        |
|                    |                                                     |                   |                           |                  | Filter                | ₹ Active        |        |
| ient Type          | Product Code Application N                          | o Sub-No 0        | Application Type          | Case No          | Status                | Submission Date |        |
|                    |                                                     |                   |                           |                  | Items per page: 10 👻  | 0 of 0          | < >    |
| Products           |                                                     |                   |                           |                  |                       |                 |        |
|                    |                                                     |                   |                           |                  | F                     | ilter 📰         | -      |
| oduct Code         | Registered Name                                     | FAN No            | Effective Date            | Valid To         | Status                |                 |        |
|                    |                                                     |                   |                           |                  | Items per page: 10 👻  | 0 of 0          | < >    |
| Registered C       | Client Types                                        |                   |                           |                  |                       |                 |        |
|                    |                                                     |                   |                           |                  | Filter                | ₹ Active        |        |
| lent Type R        | leg/Lic No 🕚 Product Code                           | Sub-No 0          | Accr. Level Status        | Effective Date   | Valid To              | Renewal Date    |        |
|                    |                                                     | 2                 |                           | 1000             | EI                    | · - P* 10 •     | 09:5   |

c) The system displays the RLA menu and the user scrolls to "Relationship".

|                                |                                     |                                   |                               |                     |                  | 11         |              |                            |                    |            |
|--------------------------------|-------------------------------------|-----------------------------------|-------------------------------|---------------------|------------------|------------|--------------|----------------------------|--------------------|------------|
| C 🖉 🖒 🖉 http://c               | cpspre.eservices. <b>sars.gov.z</b> | <b>a</b> /ctp-gui/#/rla/dashboard | 1                             |                     |                  | * S        | earch        |                            | <u>₽</u> • 🔐       |            |
| File Edit View Eave            | × Tools Help                        |                                   |                               |                     |                  |            |              |                            |                    |            |
| 🎪 😰 Week 🔀 Docu                | 🔃 C-LR 🕟 Sugg                       | . 🔻 🧃 Web 👻 🚯 Cu                  | st                            |                     |                  |            | <u>}</u> - [ | 🗟 🔻 🖃 🚔 💌 Page 🕶 Safe      | ty 🕶 Tools 🕶 🌘     | )• "       |
| CTP                            | RLA 🔻                               |                                   |                               |                     |                  |            |              | inbox e                    | Filing Logout      | ^          |
| Auto_Mation                    | Registrations                       | Relationships                     | Registration Number: 2019/998 | 951/07 Customs Code | : CU25003689     |            |              |                            |                    |            |
|                                | Dashboard                           | Dashboard                         | -                             |                     |                  |            |              |                            |                    |            |
| Applications                   | New Application                     | Notice of Disclosure              |                               |                     |                  |            |              |                            |                    |            |
|                                | Linkage Dashboard                   | >                                 |                               |                     |                  |            | Filter       |                            | ₩ •                | 1          |
| Client Type                    | Product Code                        | App                               | ication No                    | Sub-No              | Application Type | Case No    | Status       | Submission Date            |                    |            |
| Exporter for GSP - AGOA (loca  | al) CU25003889                      | BRI                               | A-20200304-0015-00-01         | N/A                 | NEW              | 1000004188 | In Progress  | 2020-03-04                 |                    |            |
| Registered agent: Importers (n | on-local) CU25003889                | BRI                               | A-20200305-0008-00-01         | NA                  | NEW              | 1000004193 | In Progress  | 2020-03-05                 |                    |            |
| Road Cargo Carrier (local)     | CU25003659                          | BRI                               | A-20200305-0008-00-01         | NA                  | NEW              | 1000004195 | In Progress  | 2020-03-05                 |                    |            |
| Own Goods Carrier: Road Carr   | go CU25003889                       | BRI                               | A-20200308-0002-00-01         | NA                  | NEW              | 1000004197 | in Progress  | 2020-03-08                 |                    |            |
|                                |                                     |                                   |                               |                     |                  |            |              | Items per page: 10 - 4     | of4 < >            |            |
| Products                       |                                     |                                   |                               |                     |                  |            |              |                            |                    |            |
|                                |                                     |                                   |                               |                     |                  |            |              | Filter                     | _ II •             | 1          |
| Product Code                   | R                                   | Registered Name                   | FAN No                        |                     | Effective Date   | Valid To   |              | Status                     |                    |            |
| CU25003889                     | s                                   | SQMAutoCompany                    | 8125001413                    |                     | 2020-02-28       | 2030-02-28 |              | ACTIVE                     |                    |            |
|                                |                                     |                                   |                               |                     |                  |            |              | Items per page: 10 + 1 - 1 | of1 < >            | ~          |
| http://cpspre.eservices.sars.g | gov.za/ctp-gui/                     |                                   |                               |                     |                  |            |              |                            | €, 75%             | •          |
| 📀 🚞 🧕                          | 2 🤌 🗘                               |                                   |                               |                     |                  |            |              | EN 🔺 😰 🕯                   | 10:18 /<br>2020/03 | AM<br>1/06 |

# 2.1 RLA Relationship dashboard

a) The user clicks on "Dashboard" under "Relationship" on the RLA menu.

|                               | ()                                   | en i (#/de/deddeead           |                                |                  | - 5        | L.          | 0                               |                        |
|-------------------------------|--------------------------------------|-------------------------------|--------------------------------|------------------|------------|-------------|---------------------------------|------------------------|
| Customs Trader Portal         | / cpspre.eservice5.sars.gov.za/ ctp- | -guiv#/na/oasnooard           |                                |                  | * Searc    | .0          | Q.                              | x                      |
| File Edit View Fav            | vorites Tools Help                   |                               |                                |                  |            |             |                                 |                        |
| 🍰 😰 Week 🚹 Doc                | cu 🔃 C-LR 🕨 Sugg 👻 🧍                 | 🗿 Web 🔻 🚺 Cust                |                                |                  |            | 👌 * 6       | 🛚 👻 📑 💌 Page 🕶 Safety 🕶         | Tools 🔻 🔞 🕶            |
| CTP                           | RLA 🔻                                |                               |                                |                  |            |             | Inbox eFiling                   | Logout                 |
| Auto_Mation                   | Registrations                        | Relationships Registration Nu | nber: 2019/998951/07 Customs C | ode: CU25003689  |            |             |                                 |                        |
|                               | Dashboard                            | Dashboard                     |                                |                  |            |             |                                 |                        |
| Applications                  | New Application                      | Notice of Disclosure          |                                |                  |            |             |                                 |                        |
|                               | Linkage Dashboard                    |                               |                                |                  |            |             |                                 |                        |
|                               | /                                    | \                             |                                |                  |            | Filter      | ₹ Active                        | # -                    |
| Client Type                   | Product Code                         | Application No                | Sub-No 🖲                       | Application Type | Case No    | Status      | Submission Date                 |                        |
| Exporter for GSP - AGOA (lo   | ccal) CU25003889                     | BRLA-20200304-0015-00         | -01 N/A                        | NEW              | 1000004188 | In Progress | 2020-03-04                      |                        |
| Registered agent: Importers ( | (non-local) CU25003689               | BRLA-20200305-0008-00         | -01 N/A                        | NEW              | 1000004193 | In Progress | 2020-03-05                      |                        |
| Road Cargo Carrier (local)    | CU25003689                           | BRLA-20200305-0003-00         | -01 N/A                        | NEW              | 1000004195 | In Progress | 2020-03-05                      |                        |
| Own Goods Carrier: Road Ca    | argo CU25003659                      | BRLA-20200308-0002-00         | -01 N/A                        | NEW              | 1000004197 | In Progress | 2020-03-00                      |                        |
|                               |                                      |                               |                                |                  |            |             | Items per page: 10 💌 1 - 4 of 4 | $\langle \rangle$      |
|                               |                                      |                               |                                |                  |            |             |                                 |                        |
| Products                      |                                      |                               |                                |                  |            |             |                                 |                        |
|                               |                                      |                               |                                |                  |            |             | Filter                          | H •                    |
| Product Code                  | Register                             | ed Name                       | FAN No                         | Effective Date   | Valid To   |             | Status                          |                        |
| CU25009689                    | SQMAu                                | oCompany                      | 8125001413                     | 2020-02-28       | 2030-02-28 |             | ACTIVE                          |                        |
|                               |                                      |                               |                                |                  |            |             | Items per page: 10 👻 1 - 1 of 1 | $\langle \rangle$      |
| p://cpspre.eservices.sars     | s.gov.za/ctp-gui/                    |                               |                                |                  |            |             |                                 | € <b>,</b> 75% ▼       |
| 🗿 📜 🖸                         | 掉 🥖 🔇                                | 🤗 💽 🔯 I                       |                                |                  |            |             | EN 🔺 🗑 🔁 👀                      | 10:18 AM<br>2020/03/06 |

- b) The RLA Relationship dashboard screen contains the following details and fucntionalities.
  - i) The RLA menu icon drop down enables users to:
  - A) Access the clients Registration or Relationship dashboard;

B) Create:

ii)

- I) New applications (Registrations); or
- II) Notices of Disclosure (Relationships).
- Name of the system being utilised e.g. Customs Trader Portal (CTP).;
- iii) "My Disclosure" Displays all notice of disclosure cases created and their status;
- iv) "My Relationship" Displays all active or cancelled relationship cases;
- v) User's RLA "Inbox" This functionality dispays all the electornic notifications forwarded to the user by SARS that relates to the "RLA Application" and or "Notice of Disclosure" cases;
- vi) eFiling icon enables the user to return to the eFiling platform (CTP); and
- vii) "Logout" This fucntionality enable the user to logout from CTP or Customs Operatrions Portal (COP).

| AutoForeign_MationF | CURRENT SESSION - ACME | Automation-356796 Regis | tration Number: 2019/57537 | 5/07 Customs Code: CU25/                | 003765                  |                   |                        |            |                                   | /i            |
|---------------------|------------------------|-------------------------|----------------------------|-----------------------------------------|-------------------------|-------------------|------------------------|------------|-----------------------------------|---------------|
| My Disclosures      |                        |                         |                            |                                         |                         |                   |                        |            |                                   |               |
|                     |                        |                         |                            |                                         |                         |                   |                        | Filter     | ARCHIVED                          | Disclosures 🚻 |
| Ref No              | My Client Type         | My Sub Number           | Other Party En             | ity Name Other Party                    | Customs Code Other F    | arty Client Type  | Other Party Sub Number | Status     | Disclosure Date                   |               |
|                     |                        |                         |                            |                                         |                         |                   |                        |            | Items per page: <u>6</u> • 0 of 0 | < >           |
|                     |                        |                         |                            |                                         |                         |                   |                        |            |                                   |               |
| My Relationships    |                        |                         |                            |                                         |                         |                   |                        |            |                                   |               |
| Filter              | iv                     |                         |                            |                                         |                         |                   |                        |            |                                   |               |
| Ref No.             | My Clart Type          | My Soh Number           | Other Party Entity Name    | Other Party Customs Code                | Other Party Client Type | Other Party Sub N | mhar Status            | Start Date | End Date                          |               |
|                     | ing deterministic      | ing your raining.       | one ray and raise          | 000110000000000000000000000000000000000 | one rany over type      | 00011010          |                        |            | Items per pape: 5 - 0 of 0        | < >           |
|                     |                        |                         |                            |                                         |                         |                   |                        |            |                                   |               |

#### 2.1.1 RLA Relationship Notice of Disclosure

- a) The RLA Relationship "**Notice of Disclosure**" option under the RLA Relationship menu is used to create a new notice of disclosure case.
- b) The notice of disclosure is divided into 4 parts, paragraph 3 below explains each part and the process to be followed by a user to create a successful notice of disclosure case.
  - "My Client Type Selection" enables the user (nominator) to select the client type and to capture the Customs code (client number);
  - "Other Party Client Type Selection" enables the user to select the other party's (nominee's) client type against which to disclose the relationship and to capture the nominee's Customs code (client number);
  - iii) **"Notice of Disclosure: Declaration"** the user (nominator) is required to indicate the type of authorisation to be granted to the other party (nominee).
  - iv) **"Authorised Person"** This part contains the details (person name, contact details and the person physical address) of the person authorised to act on the nominator's behalf.

#### 3 Create a new notice of disclosure case

In order to initiate a new notice of disclosure, the user clicks on the "**RLA menu**" icon and then clicks on "**Notice of Disclosure**" under the "**Relationships**" option.

| CTP          | RLA 🖊            |             |                 | Inbox <mark>5</mark> eFiling Help |                |                      |                 |     |  |
|--------------|------------------|-------------|-----------------|-----------------------------------|----------------|----------------------|-----------------|-----|--|
| Auto_Mation  | Registrations    | Rela        | tionships       | Number: 2016/569                  | 9856/23 Custor | ns Code: CU25001686  |                 |     |  |
|              | Dashboard        | Dashl       | board           |                                   |                |                      |                 |     |  |
| Applications | New Application  | Notice      | e of Disclosure |                                   |                |                      |                 |     |  |
|              |                  |             |                 |                                   |                | Filter               | ₹ Active        | ₩ - |  |
| Client Type  | Product Code App | lication No | Sub-No 🕚        | Application Type                  | Case No        | Status               | Submission Date |     |  |
|              |                  |             |                 |                                   |                | Items per page: 10 👻 | 0 of 0          | < > |  |

- 3.1 Capture client type details (nominator)
- a) After the user has selected the **"Notice of Disclosure"** option on the RLA menu, the system displays the **"My Client Type Selection"** screen. The user is required to click on **"Client Type"** to display a list of all client types registered or licensed under the user's profile.

| 🧲 😑 🖒 🔇 htt                       | x://cpspre.eservices. <b>sars.gov.za</b> /ctp-gui/#/rmm/notice-of-disclosure/my-client-type           | ▼ Search | © ☆ û ☆ ®                                 |
|-----------------------------------|----------------------------------------------------------------------------------------------------|----------|-------------------------------------------|
| 🔇 Customs Trader Po               | tal X                                                                                                 |          |                                           |
| File Edit View                    | avorites Tools Help                                                                                   |          |                                           |
| 🍰 🔹 Week 🔞                        | ocu 🔀 C-LR 📘 Sugg 🔻 🙆 Web 👻 Cust                                                                      |          | 🖄 🕶 🖾 👻 🖃 🖷 👻 Page 🕶 Safety 🕶 Tools 🕶 🔞 🕶 |
| CTP                               | RA +                                                                                                  |          | Inbox 🏮 eFiling Logout                    |
| Auto_Mation                       | CURRENT SESSION - ACME Automation-856503 Registration Number: 2019/999951/07 Customs Code: CU25003689 |          |                                           |
| My Client Type Sele               | ston                                                                                                  |          |                                           |
| NB: You can only a<br>Client Type | Id one Client Type to a relationship at a time.                                                       |          | •                                         |
|                                   | ing sinin spe service.                                                                                |          | Next                                      |

b) The system displays a list of the client types registered or licensed under the entity's name. The user selects the applicable "Client Type" against which to disclose a relationship e.g. Importer (non-local)] required to disclose a relationship against another registered entity's active RLA client type e.g. Registered Agent: Importers (non-local).

| CTP                  | RLA                                    |                        |                                           | Inbox      | eFiling | Help | Logout |
|----------------------|----------------------------------------|------------------------|-------------------------------------------|------------|---------|------|--------|
| Auto_Mation          | CURRENT SESSION - TEST                 | 2016/569856/23 Registr | ation Number: 2016/569856/23 Customs Code | e: CU25001 | 686     |      |        |
|                      |                                        |                        |                                           |            |         |      |        |
| My Client Ty         | ype Selection                          |                        |                                           |            |         |      |        |
| NB: You can only add | t one Client Type to a relationship at | a time                 |                                           |            |         |      |        |
|                      |                                        |                        |                                           | _          |         |      |        |
| Client Type          |                                        | SUB Number             | FAN Number                                |            | }       |      |        |
| Remover of goods     | in Bond by road (Local)                | N/A                    | N/A                                       |            |         |      |        |
| Importer (local)     |                                        | N/A                    | N/A                                       |            |         |      | bloud  |
| Exporter for SADC-   | EPA (local)                            | N/A                    | N/A                                       |            |         |      | Next   |
| Registered agent: I  | mporters (non-local)                   | N/A                    | N/A                                       |            |         |      |        |
| Registered agent: E  | Exporters (non-local)                  | N/A                    | N/A                                       |            | J       |      |        |

c) After the user has selected the applicable "Client Type", the system displays the details of the selected client type from "My Client Type Selection" list. The user has to verify the details displayed before capturing the nominee's Customs code (client number) in the "Other Party Customs Code" field.

| C C Mttp://cpspre.eservices.ams.gov.za/ctp-gu/#/mmn/notice-of-disclosure/my-client-type C Search Search                                                                                                    | P• @ ☆ @                                  |
|----------------------------------------------------------------------------------------------------|-------------------------------------------|
| Cutoms Trader Postal     X                                                                                                    |                                           |
| ine tun ven tevones tools tools tool and tool and tool a | 🖄 🛪 🖾 🛪 🖂 🚔 🗴 Page 🛪 Safety 🛪 Tools 🛪 👰 🛪 |
|                                                                                                    |                                           |
|                                                                                                    | Inbox eFiling Logout                      |
| Auffreige Meter                                                                                                    |                                           |
| CURRENT SESSION - ACME Automation-336/96 - Registration Number: 2019/0/33/3/0/ - Customs Code: C023003/86                                                                                                    |                                           |
| He Alexa Turan Dalantian                                                                                                    |                                           |
| wy cleni i type Selection                                                                                                    |                                           |
| NB: You can only add one Client Type to a relationship at a time                                                                                                    |                                           |
|                                                                                                    |                                           |
| Importer (non-local)                                                                                                    | *                                         |
|                                                                                                    |                                           |
| My Clerit Type Details     Music Code: US030785                                                                                                    |                                           |
| AOME Automation-300790                                                                                                    |                                           |
| Client Type: Importer (non-local)                                                                                                    |                                           |
| Registration Date: 2020-03-06                                                                                                    |                                           |
| Fan Number: N/A                                                                                                    |                                           |
| Sub Number: N/A                                                                                                    |                                           |
| Premises: NA                                                                                                    |                                           |
|                                                                                                    |                                           |
|                                                                                                    |                                           |
| Other Party Customs Code *                                                                                                    |                                           |
|                                                                                                    |                                           |
|                                                                                                    |                                           |
|                                                                                                    |                                           |
|                                                                                                    |                                           |
|                                                                                                    |                                           |
|                                                                                                    |                                           |
|                                                                                                    | € <b>,</b> 75% ▼                          |
| 🚯 🚞 📭 🥝 🔍 🖳 🔂 🖬                                                                                                    | EN 🔺 🔐 😭 12:29 PM<br>2020/03/06           |

d) Once the user has captured the applicable Customs code (client number) of the other party (nominee) the "**Validate**" button is activated for the user to click.

| < 🕞 🖒 🕼 http://cpspre.eservices. <b>sars.gov.za</b> /ctp-gui/#/mm/notice-of-disclosure/my-client-type                     | - Search ♀- ☆☆ 🔅                          |
|----------------------------------------------------------------------------------------------------|-------------------------------------------|
| Customs Trader Portal ×                                                                                                   |                                           |
| File Edit View Favorites Tools Help                                                                                       |                                           |
| 🍁 🤹 Week 👸 Docu 👸 C-LR 🗗 Sugg 🔻 🖉 Web 🔻 🚯 Cust                                                                            | 🏠 🔻 📓 👻 🖃 🖶 👻 Page 🕶 Safety 🕶 Tools 🕶 🔞 💌 |
|                                                                                                    | Inhov aFilion Lonout                      |
|                                                                                                    | manoo o mang Logona                       |
| AutoForeign_Mation# CURRENT SESSION - ACME Automation-356796 Registration Number: 2019/575375/07 Customs Code: CU25003765 |                                           |
|                                                                                                    |                                           |
| My Client Type Selection                                                                                                  |                                           |
|                                                                                                    |                                           |
| NB: You can only add one Client Type to a relationship at a time.                                                         |                                           |
|                                                                                                    |                                           |
| Importer (non-local)                                                                                                    | *                                         |
|                                                                                                    |                                           |
| My Client Type Details<br>Oustoms Code: CU25003785                                                                        |                                           |
| ACME Automation-390780                                                                                                    |                                           |
| Client Type: Importer (non-local)                                                                                         |                                           |
| Registration Date: 2020-03-06                                                                                             |                                           |
| Fan Number: N/A                                                                                                    |                                           |
| Sub Number: N/A                                                                                                    |                                           |
| Premises: NA                                                                                                    |                                           |
|                                                                                                    |                                           |
|                                                                                                    |                                           |
| Dhe Park Dutons Dole *                                                                                                    |                                           |
| CU2503689 Volidet                                                                                                    |                                           |
| 10 / 10                                                                                                    |                                           |
|                                                                                                    |                                           |
|                                                                                                    | Next                                      |
|                                                                                                    |                                           |
| Oustoms Code is Valid                                                                                                    |                                           |
|                                                                                                    | €, 75% ▼                                  |
| 🥹 📋 🙋 🍳 💺 🔯 🖬                                                                                                    | EN 🔺 🔐 😭 🌒 12:30 PM 2020/03/06            |

e) If an invalid Customs code (client number) is captured, the system displays a message "Customs Code is invalid" and the nominee's Customs Code changes to red with a message "**Please enter at least 10 characters**".

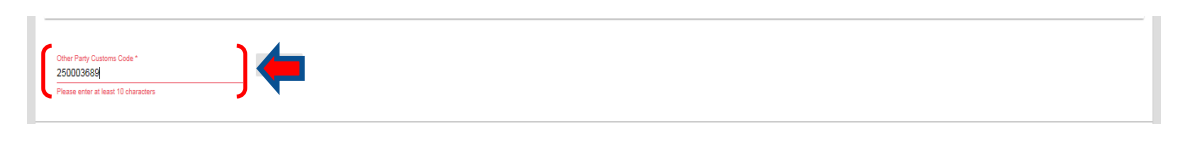

- NB: The exchange of Customs Codes (client numbers) between clients must be contractually managed for security reasons between such parties and will not be controlled by SARS.
- f) Once the other party's Customs client number is deemed valid, the system activates the "**Next**" button, which the user clicks to proceed with the Disclosure.

| -                                 |                                                                                                    |          | - 6 <b>-</b>                      |
|-----------------------------------|----------------------------------------------------------------------------------------------------|----------|-----------------------------------|
| 🧲 🗇 🖒 🔕 htt                       | x//cpspre.eservices. <b>sars.gov.za</b> /ctp-gui/#/rmm/notice-of-disclosure/my-client-type                | ▼ Search | ¢ ÷ ≙ ☆                           |
| 🔇 Customs Trader Por              | tal X                                                                                                    |          |                                   |
| File Edit View                    | Favorites Tools Help                                                                                      |          |                                   |
| 🍰 🤹 Week 🔞 🛙                      | ocu 🔀 C-LR 🕨 Sugg 🔻 🦓 Web 💌 🚯 Cust                                                                        | 🏠 🕶 🖾 👻  | 🖃 🖶 💌 Page 🕶 Safety 🕶 Tools 💌 🕘 💌 |
| CTP                               | RLA ▼                                                                                                    |          | Inbox 🚺 eFiling Logout            |
| Auto_Mation                       | CURRENT SESSION - ACME Automation-856503 - Registration Number; 2019/998951/07 - Customs Code: CU25003689 |          |                                   |
| My Client Type Sele               | tion                                                                                                    |          |                                   |
| NB: You can only a                | Id one Client Type to a relationship at a time.                                                           |          |                                   |
| Exporter (local)                  |                                                                                                    | v        |                                   |
| My Clien<br>Customs C<br>ACME Aut | Type Details web: 01.0000089 mmster-0.00001                                                               |          |                                   |
| Client Type:                      | Exporter (local)                                                                                          |          |                                   |
| Registration Date:                | 2020-02-28                                                                                                |          |                                   |
| Fan Number:                       | NA                                                                                                    |          |                                   |
| Sub Number:                       | NA                                                                                                    |          |                                   |
| Premises:                         | NA                                                                                                    |          |                                   |
| Other Party Customs<br>CU25003689 | ode* Validate                                                                                             |          |                                   |
|                                   | 107/10                                                                                                    |          |                                   |
|                                   |                                                                                                    |          |                                   |
|                                   | Customs Code is Valid                                                                                     |          |                                   |
| http://cpspre.eservices.s         | ars.gov.za/ttp-gui/                                                                                       |          | € 75% ▼                           |
| 🕑 📋                               | 📴 🏉 🔌 🔚 🔯 📲                                                                                               |          | EN 🔺 🔐 🐑 🕪 10:22 AM<br>2020/03/06 |

#### 3.2 Capture the other party client type details (nominee)

- a) The system displays:
  - i) The "Other Party Client Type Selection" screen; and
  - ii) The "Add Client Type" button.

| 🧲 😔 🖒 🚯 htt          | p://cpspre.eservices. <b>sars.gov.za</b> /ctp-gui/#/rmm/notice-of-disclosure/other-client-type/9054     | r Search | <u></u> \$ ⊕ \$                           |
|----------------------|----------------------------------------------------------------------------------------------------|----------|-------------------------------------------|
| 🔇 Customs Trader Po  | tal ×                                                                                                   |          |                                           |
| File Edit View       | Favorites Tools Help                                                                                    |          |                                           |
| 👍 🏚 Week 🔞 I         | Docu 🔁 C-LR 📘 Sugg 🔻 🖉 Web 🔻 🇊 Cust                                                                     |          | 🏠 🔻 🖾 👻 🖃 🖶 🔻 Page 🕶 Safety 🕶 Tools 🕶 🔞 🛩 |
| CTP                  | RA ¥                                                                                                    |          | inbox. <sup>1</sup> 0 eFiling Logout      |
| Auto_Mation          | CURRENT SESSION - ACME Automation-856503 - Registration Number: 2019/999851/07 Customs Code: CU25003689 |          |                                           |
| Other Party Client 1 | ype Selection                                                                                           |          |                                           |
|                      |                                                                                                    |          |                                           |
| Add Client Type      | •) 🛑                                                                                                    |          |                                           |
|                      |                                                                                                    |          | Previous Next                             |
| $\sim$               |                                                                                                    |          |                                           |

b) The system displays the "**Other Party Client Type**" category screen and the user (nominator) selects the other party's client type (nominee) under the applicable category. This is the client type [e.g. Registered agent: Importers (non-local)] against which the user (nominator) needs to disclose a relationship.

| C (i) (i) (i) (ii) (iii) (iii) | 0 + 0 ☆ 00                                |
|----------------------------------------------------------------------------------------------------|-------------------------------------------|
| Concentration of the second second se |                                           |
| we b Week 🕅 Docu 🦷 C-LR 🚺 Suga ▼ 🖉 Web ▼ 🚯 Cust                                                                                                    | 🦓 💌 🕅 👻 🖃 🖷 💌 Page 💌 Safety 🕶 Tools 💌 👰 💌 |
|                                                                                                    |                                           |
|                                                                                                    | Inbox eFiling Logout                      |
| AutoForeign_Mational CURRENT SESSION - ACME Automation-356796 - Resistration Number: 2019/575375/07 - Customs Code: CU25003765                                                                                                    |                                           |
|                                                                                                    |                                           |
| Other Party Client Type Selection                                                                                                    |                                           |
|                                                                                                    |                                           |
| Other Party Client Type                                                                                                    |                                           |
| Add Client Type Search                                                                                                    |                                           |
|                                                                                                    |                                           |
| ✓ Reporting                                                                                                    | Previous Next                             |
| ↓ Litensing                                                                                                    |                                           |
| <ul> <li>Registration</li> </ul>                                                                                                    |                                           |
| → Impoints                                                                                                    |                                           |
| Expense     Expense     Expense     Expense     Expense                                                                                                    |                                           |
| Approved Exporters                                                                                                    |                                           |
| ✓ Exporters for GSP                                                                                                    |                                           |
| A Degistered agent                                                                                                    |                                           |
| Registered agent: Importers (non-local)                                                                                                    |                                           |
| Registered agent: Exporters (non-local)                                                                                                    |                                           |
| Less tree pred agent: Carriers (non-local)                                                                                                    |                                           |
|                                                                                                    |                                           |
|                                                                                                    |                                           |
|                                                                                                    |                                           |
|                                                                                                    |                                           |
|                                                                                                    |                                           |
|                                                                                                    | <b>€</b> 75% ▼                            |
| 🚱 🚞 📴 🏉 🔇 🧏 🖪 🔨 🖬                                                                                                    | EN 🔺 🛱 🐑 🌓 12:31 PM<br>2020/03/06         |

c) If the user selects an incorrect client type (e.g. Exporter local) of the nominee, the system displays an error message "Exporter (local) is not a valid Client type for this Trader. "Please select the correct Client Type".

|                 |                   |                                                                                                    | _           |     |  |
|-----------------|-------------------|----------------------------------------------------------------------------------------------------|-------------|-----|--|
| CTP             |                   |                                                                                                    | Inbox       |     |  |
| Auto_Mation     | CURRENT SESSION - | TEST2016/569856/23 Registration Number: 2016/569856/23 Customs Co                                   | de: CU25001 | 686 |  |
|                 |                   |                                                                                                    |             |     |  |
| Other Party C   | lient Type Sele   | Other Party Client Type                                                                             |             |     |  |
| Add Client Type | -                 | Exporter (local) is not a valid Client type for this Trader. Please select the correct Client Type. | ^           |     |  |

d) For non-locals to trade with SARS Customs, it is imperative that they take note of the guideline below:

| Nominator who is a:                                 | Nominee who is a:                                  |
|-----------------------------------------------------|----------------------------------------------------|
| Registered Importer (non-local) who does not have a | Registered Agent registered to represent Importers |
| business address in South Africa.                   | (non-local).                                       |
| Registered Exporter (non-local) who does not have   | Registered Agent registered to represent Exporters |
| a business address in South Africa                  | (non-local).                                       |
| Licensed Remover of goods in bond (non-local) who   | Registered Agent registered to represent licensed  |
| does not have a business address in South Africa    | Removers of goods in bond (non-local).             |
| Carrier (non-local) who is required to register for | Registered Agent registered to represent Carries   |
| reporting purposes but does not have a business     | (non-local).                                       |
| address in South Africa.                            |                                                    |

- e) Once the user (nominator) has selected the correct client type (nominee), the system displays the "Other Party Client Type Details" (nominee).
  - i) If correct the user clicks on the "**Next**" button.
  - ii) If incorrect the user clicks on the "**Previous**" button and the system returns to the "**Add Client Type**" screen, refer to paragraph b) above.

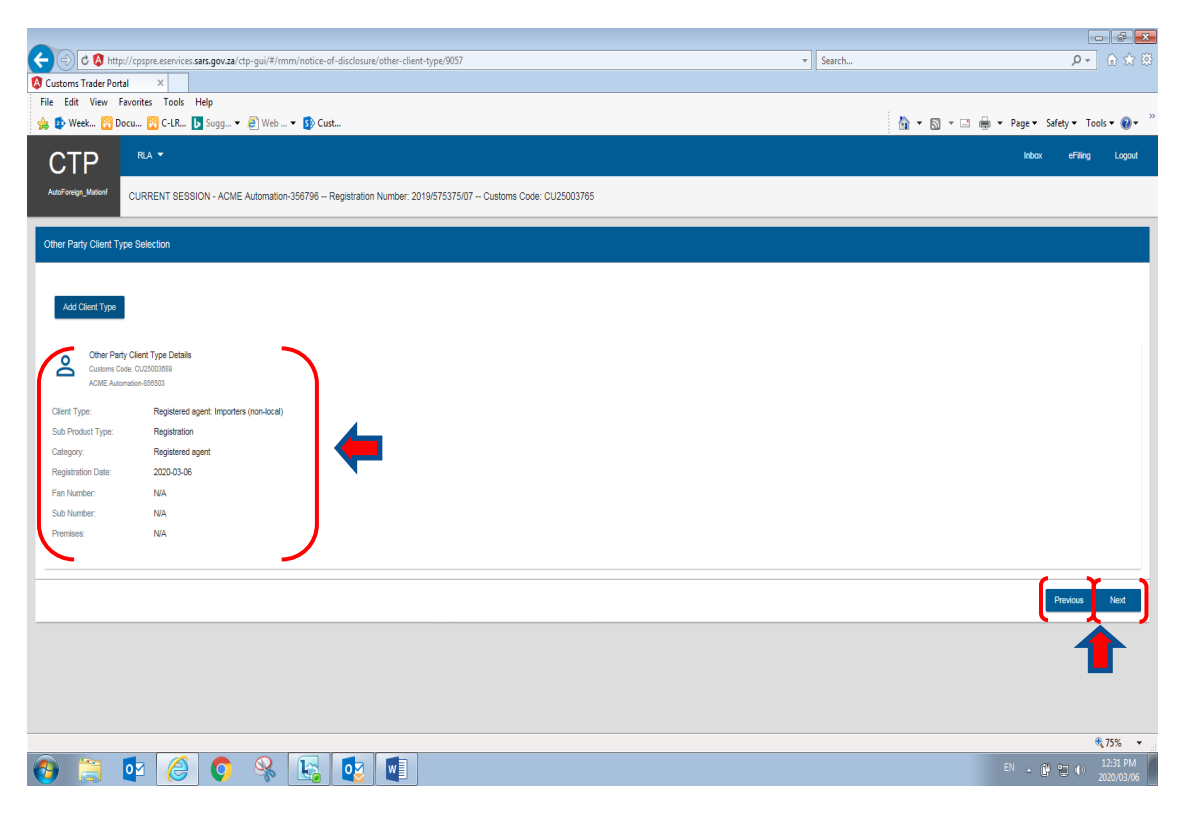

- f) The system displays:
  - i) The nominator's detail under "My Client Type Details";
  - ii) The nominee's details under "Other Party Client Type Details"; and
  - iii) The "Notice of Disclosure: Declaration.

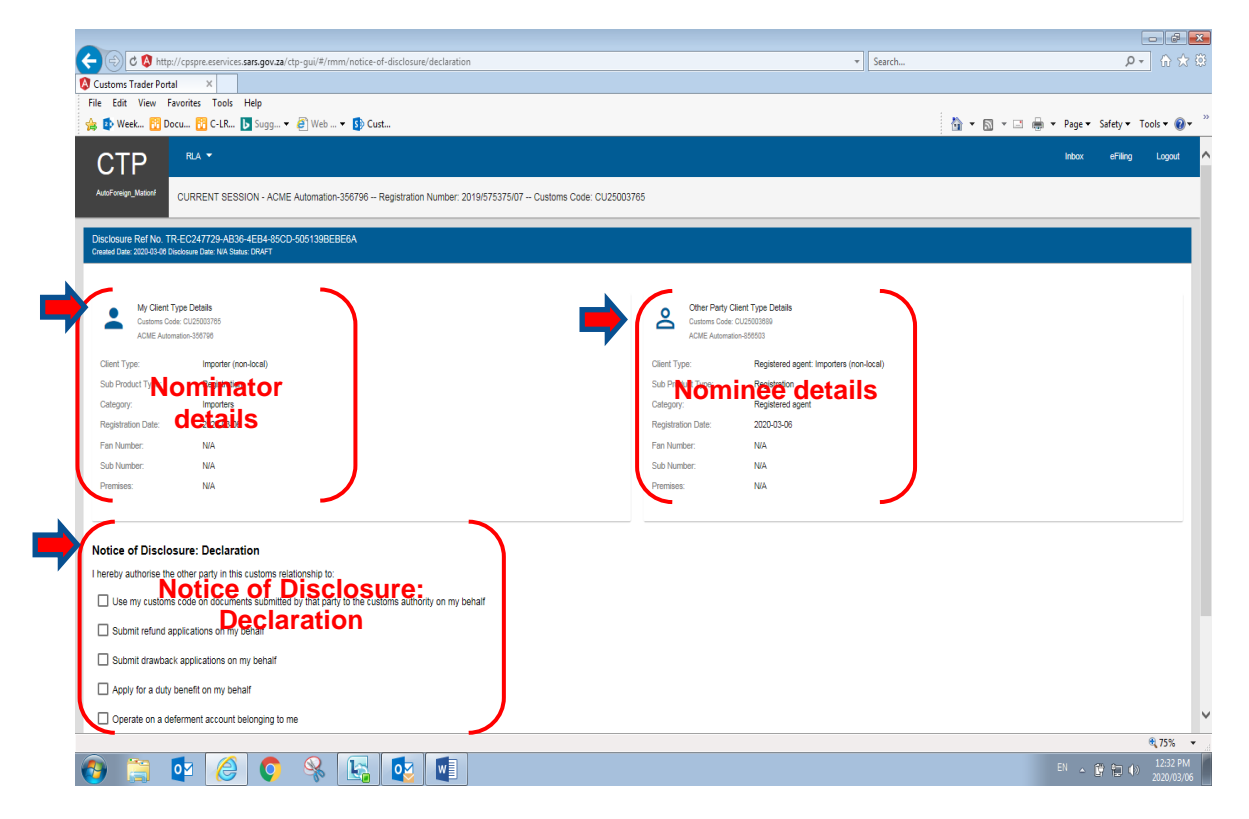

#### 3.3 Notice of Disclosure: Declaration questionnaire

a) The user must tick the applicable tick box next to the applicable authorisation given by the nominator to the nominee as per the contract concluded between the two (2) parties. Depending on the nature of the relationship, the system will identify when these questions are mandatory for completion.

| (c) C S http://cpspre.eservices.sars.gov.za/ctp-gui/#/rmm/notice-of-disclosure/declaration                                                                                                    |                    | ▼ Search                                | ۶                             | • ⊕ ☆ ⊕                   |
|----------------------------------------------------------------------------------------------------|--------------------|-----------------------------------------|-------------------------------|---------------------------|
| ustoms Trader Portal ×                                                                                                    |                    |                                         |                               |                           |
| e Edit View Favorites Tools Help                                                                                                    |                    |                                         |                               |                           |
| 😰 Week 👸 Docu 👸 C-LR 🚺 Sugg 💌 🎒 Web 🕶 🚯 Cust                                                                                                    |                    |                                         | 🏠 🕶 🛐 👻 🖃 🖶 💌 Page 🕶 Safety 🕶 | Tools 🕶 🔞 🕶               |
| nanna blanna babar bir an bhlannanna blanna i bi turannar bir e t                                                                                                    |                    |                                         | -                             |                           |
|                                                                                                    |                    |                                         |                               | ^                         |
| My Client Type Details                                                                                                    | Other Party Clie   | nt Type Details                         |                               |                           |
| Customs Code: CU25003785                                                                                                    | Customs Code: CL   | 125003889                               |                               |                           |
| ACME Automation-366796                                                                                                    | ACME Automation-   | 856503                                  |                               |                           |
| Client Type: Importer (non-local)                                                                                                    | Client Type:       | Registered agent: Importers (non-local) |                               |                           |
| Sub Product Type: Registration                                                                                                    | Sub Product Type:  | Registration                            |                               |                           |
| Category: Importers                                                                                                    | Category:          | Registered agent                        |                               |                           |
| Registration Date: 2020-03-06                                                                                                    | Registration Date: | 2020-03-06                              |                               |                           |
| Fan Number: NIA                                                                                                    | Fan Number:        | N/A                                     |                               |                           |
| Sub Number: NIA                                                                                                    | Sub Number:        | N/A                                     |                               |                           |
| Premises: N/A                                                                                                    | Premises:          | N/A                                     |                               |                           |
| Subsemy customs code on documents submitted by that party to the customs authority on my behalf           Submit retund applications on my behalf           Submit drawback applications on my behalf |                    |                                         |                               |                           |
| Apply for a duty benefit on my behalf                                                                                                    |                    |                                         |                               |                           |
| X Operate on a deferment account belonging to me                                                                                                    |                    |                                         |                               |                           |
| X Submit clearance declarations on my behalf                                                                                                    |                    |                                         |                               |                           |
|                                                                                                    |                    |                                         |                               |                           |
|                                                                                                    |                    |                                         |                               | Next                      |
|                                                                                                    |                    |                                         |                               | €, 75% ×                  |
| ) 📋 🔯 🥝 🔍 🖳 💽 🛄                                                                                                    |                    |                                         | EN 本 曾 包(                     | >) 12:32 PM<br>2020/03/06 |
|                                                                                                    |                    |                                         |                               |                           |

b) After the user has ticked the applicable **"Notice of Disclosure: Declaration"** question(s), the system displays the details required for an "Authorised Person".

| Customs Trader Portal ×           |                                                       |                     |                    |                  |         |                              |
|-----------------------------------|-------------------------------------------------------|---------------------|--------------------|------------------|---------|------------------------------|
| File Edit View Favorites          | Tools Help                                            |                     |                    |                  |         |                              |
| 🍰 🔹 Week 🔡 Docu 🔞                 | :-LR 📘 Sugg 🔻 🗿 Web 👻 🚯 Cust                          |                     |                    |                  | 👌 🕶     | 🔊 💌 🖃 🖷 💌 Page 🕶 Safety 🕶 Te |
| Sub Product Type: Re              | gistration                                            |                     | Sub Product Type:  | Registration     |         |                              |
| Category: Imp                     | orters                                                |                     | Category:          | Registered agent |         |                              |
| Registration Date: 200            | .0-03-06                                              |                     | Registration Date: | 2020-03-06       |         |                              |
| Fan Number: N/A                   | 1                                                     |                     | Fan Number:        | N/A              |         |                              |
| Sub Number: N/A                   | 1                                                     |                     | Sub Number:        | N/A              |         |                              |
| Premises: N/A                     | 1                                                     |                     | Premises:          | N/A              |         |                              |
| Notice of Disclosure: De          | eclaration                                            |                     |                    |                  |         |                              |
| I hereby authorise the other part | v in this customs relationship to:                    |                     |                    |                  |         |                              |
| Lies mu sustame code on c         | focumente eulomittad hy that narty to the custome aut | bority on my babalf |                    |                  |         |                              |
|                                   | economic deprinted by that party to the educine dea   | nony on ny bonan    |                    |                  |         |                              |
| Submit refund applications        | on my behalf                                          |                     |                    |                  |         |                              |
| Submit drawback application       | ons on my behalf                                      |                     |                    |                  |         |                              |
| Apply for a duty benefit on       | my behalf                                             |                     |                    |                  |         |                              |
| Operate on a deferment ac         | count belonging to me                                 |                     |                    |                  |         |                              |
| Submit clearance declarati        | ons on my behalf                                      |                     |                    |                  |         |                              |
| Authorised Person                 |                                                       |                     |                    |                  |         |                              |
| To add Authorised Person detail   | s, click Add Authorised Person Details button         |                     |                    |                  |         |                              |
| Add Authorised Person Details     |                                                       |                     |                    |                  |         |                              |
| Name of Authorised Person         | Home Tel No                                           | Fax No              | Business No        |                  | Cell No | Action                       |
|                                   |                                                       |                     |                    |                  |         |                              |
|                                   |                                                       |                     |                    |                  |         |                              |
|                                   |                                                       |                     |                    |                  |         |                              |

#### 3.4 Add authorised person's details

a) The user clicks on "Add Authorised Person Details" under "Authorised Person".

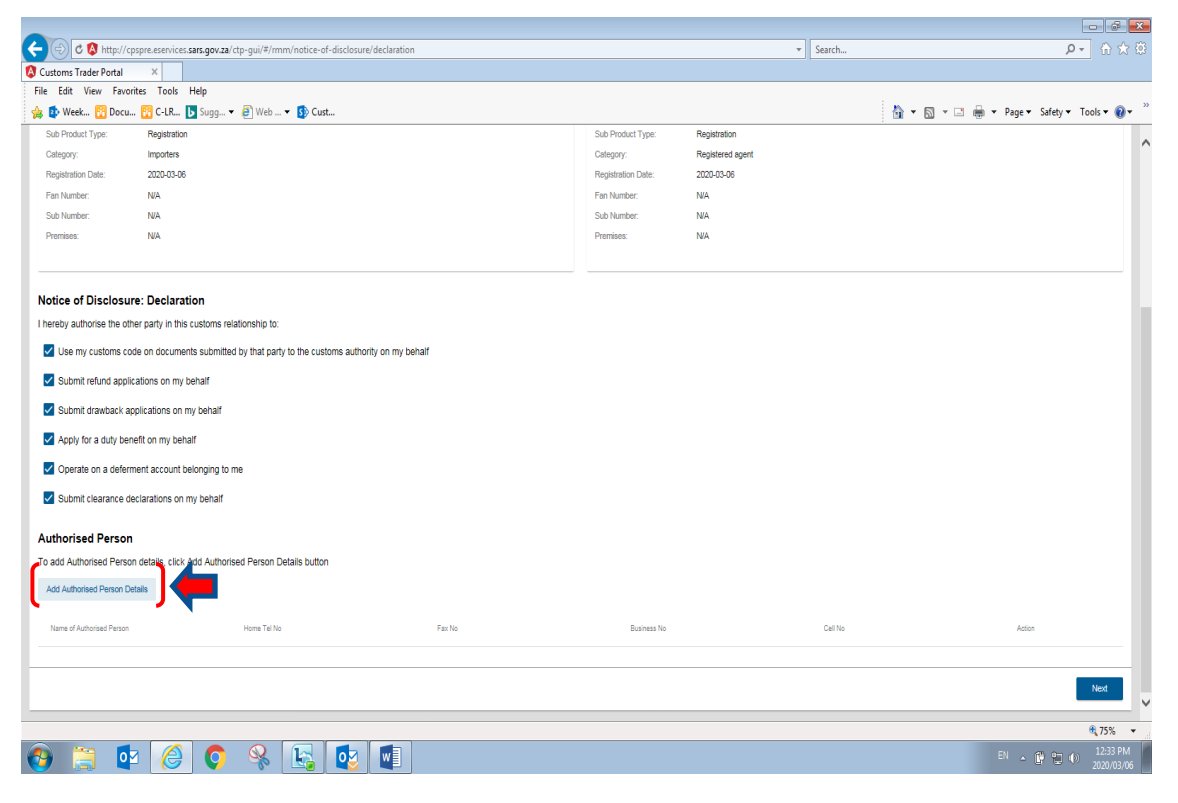

b) The system displays the "Add Authorised Account" pop-up capture screen for the user to add the following details of the authorised person:

#### 3.4.1 Authorised persons details

- a) The user captures the following **mandatory** details of the authorised person, as indicated with an (\*):
  - i) The name and surname of the authorised person;
  - ii) The authorised person's SARS reference or SA ID number;
  - iii) The authorised person's designation or capacity; and
  - iv) The authorised person's citizenship.
- b) Once the user has captured all the mandatory details of the authorised person to represent the nominator, the user then clicks on "**Contact Details**" next to "**Person Details**".

| 🚽 🕣 🖉 http://cp            | spre.esenvices. <b>sars.gov.za</b> /ctp-gui/#/rmm/notice-of-disclosure/declar | tion                        |                      | ▼ Sea            | irch      | P.≁ 🕀 🛠                         |
|----------------------------|-------------------------------------------------------------------------------|-----------------------------|----------------------|------------------|-----------|---------------------------------|
| Customs Trader Portal      | ×                                                                             |                             |                      |                  |           |                                 |
| File Edit View Favor       | ites Tools Help                                                               |                             |                      |                  |           |                                 |
| 🊖 🔹 Week 🔢 Docu            | . 😤 C-LR 📘 Sugg 🔻 🗿 Web 🔻 🚺 Cust                                              |                             |                      |                  | 🚹 🕶 🖾 👻 🖾 | 🖶 💌 Page 🕶 Safety 🕶 Tools 🕶 🔞 🕶 |
| Sub Product Type:          | Registration                                                                  |                             | Sub Product Type:    | Registration     |           |                                 |
| Category:                  | Importers                                                                     |                             | Category:            | Registered agent |           |                                 |
| Registration Date:         | 2020-03-06                                                                    |                             | Registration Date:   | 2020-03-06       |           |                                 |
| Fan Number:                | N/A                                                                           |                             | Fan Number:          | N/A              |           |                                 |
| Sub Number:                | N/A                                                                           |                             | Sub Number:          | N∕A              |           |                                 |
| Premises:                  | N/A                                                                           |                             | Premises:            | N/A              |           |                                 |
|                            |                                                                               |                             |                      | _                |           |                                 |
|                            |                                                                               | Add Authorised Account      |                      |                  |           |                                 |
| Notice of Disclosur        | e: Declaration                                                                |                             |                      |                  |           |                                 |
| I hereby authorise the oth | er party in this customs relationship to:                                     | Person Details Contact Deta | ils Physical Address |                  |           |                                 |
| Use my customs co          | te on documents submitted by that party to the customs authority on n         | v beh:                      |                      |                  |           |                                 |
| _                          |                                                                               | Frans Williams              |                      |                  |           |                                 |
| Submit refund applic       | ations on my behalf                                                           | 01000 (101.01               |                      | 14/100           |           |                                 |
| Submit drawback ap         | plications on my behalf                                                       | 002 - RSA ID Number -       | 6602115111087        |                  |           |                                 |
| Apply for a duty ben       | afit on my babalf                                                             |                             |                      | 13 / 18          |           |                                 |
|                            | on on my bonair                                                               | Designation or Capacity *   |                      |                  |           |                                 |
| Operate on a deferminant   | ent account belonging to me                                                   | Public Officer              |                      | 141.00           |           |                                 |
| Submit clearance de        | clarations on my behalf                                                       | Citrenshin *                |                      | 14730            |           |                                 |
|                            |                                                                               | ZA - SOUTH AFRICA           |                      | •                |           |                                 |
| Authorised Person          |                                                                               |                             |                      |                  |           |                                 |
| To add Authorised Persor   | n details, click Add Authorised Person Details button                         |                             | Cancel               | Submit           |           |                                 |
|                            | 4-14-                                                                         |                             |                      |                  |           |                                 |
| Add Authonsed Person De    | 1005                                                                          |                             |                      |                  |           |                                 |
| Name of Authorised Person  | Home Tel No                                                                   | Fax No                      | Business No.         |                  | sell No.  | Action                          |
|                            |                                                                               |                             |                      |                  |           |                                 |
|                            |                                                                               |                             |                      |                  |           |                                 |
|                            |                                                                               |                             |                      |                  |           | Next                            |
|                            |                                                                               |                             |                      |                  |           |                                 |
|                            |                                                                               |                             |                      |                  |           | • 75%                           |
|                            |                                                                               |                             |                      |                  |           | EN . @                          |
| 🤊 🔚 🗳                      | ' 🤝 💙 🦘 🕒 🗳 🕊                                                                 |                             |                      |                  |           | 2020/03/0                       |

#### 3.4.2 Contact details

- a) Once the user has clicked on the "Contact Details", the system displays the contact details capture screen. The user is required to capture the following mandatory contact details, as indicated with an (\*):
  - i) Cell phone number;
  - ii) E-mail address.
- b) The user is required to re-capture the above details. The reason for re-capturing the above-mentioned details is to ensure that the user has correctly captured such details. If incorrectly captured it will change to red and the user will be requested to capture it again.
- c) If the authorised person does not have a cell phone number or an e-mail address, the user must tick the following boxes next to:
  - i) "I do not have an cell phone number"; or
  - ii) "I do not have an e-mail address".
- d) If the user does not provide a cell phone number or e-mail address of the authorised person, SARS will not be able to communicate any notification to the authorised person electronically. In such instance, the authorised person will need to visit a SARS Customs Branch office where the BFE capturing functionality is available to request a BFE agent to provide the necessary copies of

correspondence, refer to rule Rule 120.04(a)(ii) re payment of special attendance charges for such notification or correspondence.

- e) The following contact details are optional:
  - i) Home telephone number;
  - ii) Fax number; and
  - iii) Business telephone number.

| le Edit View Favorites Tools Help<br>; 10 Week 10 Docu 11 C-LR 15 Sugg ▼ 18 Web ▼ 15 Cust                                          |                                                  |                                                         |                                | 👌 • 🖸 • 🖬 🕯 | n 🔻 Page 🕶 Safety 🕶 Tools 🕶 🔞 🕶 |
|----------------------------------------------------------------------------------------------------|--------------------------------------------------|---------------------------------------------------------|--------------------------------|-------------|---------------------------------|
| Sub Product Type: Registration<br>Category: Importers                                                                              |                                                  | Sub Product Type: F<br>Category: F                      | egistration<br>egistered agent |             |                                 |
| Registration Date: 2020-293-06<br>Fain Number: NA<br>See Number: NA<br>Premises: NA                                                | Add Authorised Account                           | Registration Date: 2                                    | 220-03-06                      |             |                                 |
| Notice of Disclosure: Declaration                                                                                                  | Home Tel No                                      | Please retype Home Tel No                               | 0/15                           |             |                                 |
| Use my customs code on documents submitted by that party to the customs authority on my<br>Submit refund applications on my behalf | beh Fax No<br>0/15                               | Please retype Fax No                                    | 0/15                           |             |                                 |
| Submit drawback applications on my behalf Apply for a duty benefit on my behalf                                                    | Business Tel No<br>0/15<br>Cel No*<br>0833800484 | Please retype Business Tel No<br>Please retype Cell No* | 0/15                           |             |                                 |
| Operate on a deferment account belonging to me     Submit clearance declarations on my behalf                                      | 10/15                                            | 000000404                                               | 10/15                          |             |                                 |
| Authorised Person                                                                                                    | Email *<br>fwilliams@sars.gov.za                 | Please retype Email *<br>fwilliams@sars.gov.za          | 21/80                          |             |                                 |
| Add Authorised Person Details                                                                                                    | I do not have an email address                   |                                                         |                                |             |                                 |
| Name of Authorised Person Home Tel No                                                                                              |                                                  | Cancel Sub                                              | Cell                           | 6           | Action                          |
|                                                                                                    |                                                  |                                                         | _                              |             | Next                            |

#### 3.4.3 Physical address

- a) Once the user has captured all the mandatory "Contact Details" of the authorised person, the user is required to click on "Physical Address" next to "Contact Details". The system displays the physical address capture screen. The user is required to capture the following mandatory physical address details, as indicated with an (\*):
  - i) Street / Farm name;
  - ii) City / Town; and
  - iii) Postal code.
- b) The following physical address details are optional:
  - i) Unit number;
  - ii) Complex;
  - iii) Street number;
  - iv) Suburb / District; and
  - v) Country code.

- c) Once the user has captured all the "Physical Address" mandatory details, the system activates the "Submit" button. If the authorised person "Physical Address" details have been:
  - i) Incorrectly captured, the user clicks on "Cancel". The system clears the details and the user is required to re-capture all the mandatory details of the authorised person's physical address.
     ii) Correctly captured the user clicks on "Submit the details of the authorised person's physical address.
  - ii) Correctly captured, the user clicks on **"Submit"** to submit the details of the authorised person.

|                                                                                            |                                  |                          |                  |         | - 6 <b>-</b>                          |
|--------------------------------------------------------------------------------------------|----------------------------------|--------------------------|------------------|---------|---------------------------------------|
| C 🕼 http://cpspre.eservices.sars.gov.za/ctp-gui/#/rmm/notice-of-disclosure/declaration     |                                  |                          | -                | Search  | ● → 合 ☆ 祭                             |
| Customs Trader Portal ×                                                                    |                                  |                          |                  |         |                                       |
| File Edit View Favorites Tools Help                                                        |                                  |                          |                  |         |                                       |
| 🍰 😰 Week 🔀 Docu 👔 C-LR 🚺 Sugg 🔻 🗿 Web 🔻 🚯 Cust                                             |                                  |                          |                  | 👌 •     | 🛯 🔻 🖃 🖶 💌 Page 🕶 Safety 🕶 Tools 🕶 🔞 🕶 |
| Sub Product Type: Registration                                                             |                                  | Sub Product Type:        | Registration     |         |                                       |
| Category: Importers                                                                        |                                  | Category:                | Registered agent |         |                                       |
| Registration Date: 2020-03-06                                                              |                                  | Registration Date:       | 2020-03-06       |         |                                       |
| Fan Number: N/A                                                                            |                                  | Fan Number:              | N/A              |         |                                       |
| Sub Number: N/A                                                                            |                                  | Sub Number:              | N/A              |         |                                       |
| Premises: N/A                                                                              | Add Authorised Account           |                          |                  |         |                                       |
|                                                                                            | <b>(</b> .                       |                          | \                |         |                                       |
| Notice of Disclosure: Declaration                                                          | Person Details Contact           | Physical Address         |                  |         |                                       |
| I hereby authorise the other party in this customs relationship to:                        |                                  |                          |                  |         |                                       |
| Use my customs code on documents submitted by that party to the customs authority on my be | Unit No (if applicable) Comple   | x (IT applicable)        | 0/27             |         |                                       |
| Submit refund applications on my behalf                                                    | Street / Fa<br>Street No Bronkho | rm Name "<br>orst street |                  |         |                                       |
| Submit drawback applications on my behalf                                                  | 0/8                              |                          | 17/27            |         |                                       |
| Apply for a duty benefit on my behalf                                                      | Suburb / District                |                          |                  |         |                                       |
| Operate on a deferment account belonging to me                                             |                                  |                          | 0/30             |         |                                       |
| Submit clearance declarations on my behalf                                                 | City / Town *<br>Pretoria        | Postal C<br>0181         | iode *           |         |                                       |
| Authorized Descen                                                                          | Country Code                     | 6730                     |                  |         |                                       |
| Authorised Person                                                                          | 2 - SOUTH AFRICA                 |                          |                  |         |                                       |
| To add Authorised Person details, click Add Authorised Person Details button               |                                  |                          |                  |         |                                       |
| Add Authorised Person Details                                                              |                                  | Cancel                   | Submit           |         |                                       |
| Name of Authorised Person Home Tel No                                                      | Fax No                           | No                       |                  | Cell No | Action                                |
|                                                                                            |                                  |                          |                  |         |                                       |
|                                                                                            |                                  |                          |                  |         | Next                                  |
|                                                                                            |                                  |                          |                  |         |                                       |
|                                                                                            |                                  |                          |                  |         | € 75% <del>×</del>                    |
| 🚱 📋 🙋 🌔 🔍 🔛 💽 🚺                                                                            |                                  |                          |                  |         | EN 🔺 🙀 😭 🌒 12:37 PM 2020/03/06        |

- d) The system displays the following details that relates to the notice of discloser created by the nominator:
  - i) The nominator's (see "My Client Type Details") client type details;
  - ii) The nominee's (see "Other Party Client Type Details") client type details;
  - iii) "Notice of Disclosure: Declaration"; and
  - iv) "Authorised person's details".
- e) If any of the "Authorised Person" details are:
  - i) Incorrect, the user clicks on the "**Previous**" button, the system will return to add authorised person's details, refer to paragraph 3.4 (a) above.
  - ii) Correct, the user clicks on the **"Submit"** button.

| File Edit View Fav                                                                                                    | orites Tools Help                                                                                                    |                                                                                                    |                                                                                                    |                      |                        |
|----------------------------------------------------------------------------------------------------|----------------------------------------------------------------------------------------------------|----------------------------------------------------------------------------------------------------|----------------------------------------------------------------------------------------------------|----------------------|------------------------|
| 🎪 🔹 Week 🛐 Door                                                                                                    | 🔁 C-LR 🝺 Sugg マ 🗿 Web マ 🚯 Cust                                                                                                    |                                                                                                    |                                                                                                    | 🏠 🕶 🖾 👻 🚍 🗰 💌 Page 🕶 | Safety 🕶 Tools 💌 🔞 💌 🎬 |
| CTP                                                                                                    | RLA 🔻                                                                                                    |                                                                                                    |                                                                                                    | Inbox                | eFiling Logout 🔨       |
| AutoForeign_Mation#                                                                                                    | URRENT SESSION - ACME Automation-356796 Registration Number: 2019/575                                                                                                    | 5375/07 Customs Code: CU25003765                                                                                                    |                                                                                                    |                      | _                      |
|                                                                                                    |                                                                                                    |                                                                                                    |                                                                                                    |                      |                        |
|                                                                                                    | EC247729-AB36-4EB4-85CD-505139BEBE6A                                                                                                    |                                                                                                    |                                                                                                    |                      |                        |
| Disclosure Ref No TR-                                                                                                    |                                                                                                    |                                                                                                    |                                                                                                    |                      |                        |
| Disclosuré Ref No. TR-<br>Created Date: 2020-03-08 Disc                                                                                                    | iosure Date: NIA Status: DRAFT                                                                                                    |                                                                                                    |                                                                                                    |                      |                        |
| Disclosuré Ref No. TR-<br>Created Date: 2020-03-06 Disc                                                                                                    | osure Date: NA Status: DRAFT                                                                                                    |                                                                                                    |                                                                                                    |                      |                        |
| Disclosuré Ref No. TR-<br>Created Date: 2020-03-06 Disc                                                                                                    | osure Date: NA Status: DRAFT                                                                                                    |                                                                                                    | _                                                                                                    |                      |                        |
| Disclosuré Ref No. TR-<br>Created Date: 2020-03-06 Disc                                                                                                    | ouve Date NA Status DRAFT                                                                                                    |                                                                                                    |                                                                                                    |                      |                        |
| Disclosure Ref No. TR-<br>Created Date: 2020-03-08 Disc<br>My Client Typ                                                                                                    | bound Date: NA Status DRAFT                                                                                                    | Other Party                                                                                                    | Client Type Details                                                                                                    |                      |                        |
| Disclosure Ref No. TR-<br>Created Date: 2020-03-08 Disc                                                                                                    | ouun Dute: NA Sotia: DRVFT                                                                                                    | Conter Pany                                                                                                    | Client Type Details<br>CU2500369                                                                                                    |                      |                        |
| Disclosure Ref No. TR-<br>Created Date: 2020-03-00 Disc<br>My Client Typ<br>Customs Code<br>ACME Automat                                                                                                    | Notes In Status DRAFT                                                                                                    | Cher Pady<br>Cators Cold<br>ADME Adena                                                                                                    | Client Type Details<br>- CU2500399<br>Inno-555503                                                                                            |                      |                        |
| Disclosure Ref No. TR-<br>Created Date: 2020-03-00 Disc<br>My Client Typ<br>Customs Code<br>ACME Automat<br>Client Type:                                                                                    | exem Date: IAR State:: DRAFT<br>No Datables<br>exu-300706f<br>limporter (non-local)                                                                                                    | Comer Parity<br>Cutations Cold<br>ACIE Automatic                                                                                                    | Client Type Details<br>-0.2500008<br>ben-85553<br>Registered spent: Importers (non-local)                                                    |                      |                        |
| Disclosure Ref No. TR-<br>Created Date: 20203.06 Dec<br>My Client Typ<br>Customs Cole<br>ACME Automa<br>Client Type:<br>Sub Product Type:                                                                   | exerc fue: fue Seales DRAFT<br>e Details<br>Cuccessore<br>Importer (non-local)<br>Registration                                                                                                    | Citizer Party<br>Cataries Color<br>ACER Automa<br>Cleret Type:<br>Sub Product Type:                                                                             | Silent Type Details<br>- 020500389<br>- 00050000<br>- Registered agent: importers (non-local)<br>Registeration                               |                      |                        |
| Disclosure Ref No. TR-<br>Created Date: 20203.06 Dec<br>My Client Type:<br>Customs Cole<br>ACME Automa<br>Client Type:<br>Sub Product Type:<br>Category:                                                    | ecura due: NA Servic DRAFT<br>eo Details<br>CU2500376<br>Importer (Non-Accel)<br>Registration<br>Importers                                                                                                    | Citer Party<br>Catens Cote<br>ACME: Adema<br>Citers Type:<br>Sub Product Type:<br>Category:                                                                     | Client Type Details<br>CU250010<br>Registered agert importers (non-local)<br>Registered agert                                                |                      |                        |
| Disclosure Ref No. TR-<br>Created Date: 2020 33 60 Bio<br>My Client Typ<br>Customs Cole<br>ACME Automa<br>Client Type:<br>Sub Product Type:<br>Category:<br>Registration Date:                              | even Dar: NA Status DRAFT<br>x Details<br>CU2003786<br>en-36778<br>Importer (non-local)<br>Registration<br>Importers<br>2020-03-06                                                                                                    | Cher Parry<br>Customs Cost<br>ADRE Autors<br>Cleret Type<br>Sub Product Type:<br>Category:<br>Registration Date:                                                | Client Type Details<br>CLI200089<br>Inn-65033<br>Registered sgert: Importers (non-local)<br>Registered sgert<br>20203-06                     |                      |                        |
| Disclosure Ref No. TR-<br>Created Date: 2020 33-00 Reio<br>Customs Code<br>ACME Automat<br>Client Type:<br>Sub Product Type:<br>Category:<br>Registration Date:<br>Fan Number:                              | exem Date: IAF State: DRAFT<br>Cotability<br>Cotability<br>C | Cherr Party<br>Customs Coli<br>ACME Automa<br>Client Type:<br>Sub Product Type:<br>Catogory:<br>Registration Date:<br>Fan Number:                               | Siert Type Details<br>cr.0500008<br>sen-55003<br>Registered agent: Importes (non-local)<br>Registered agent<br>2020-30-6<br>NA               |                      |                        |
| Declosure for No TR-<br>Ceased Gate: 200-03-00 Dec<br>My Client Type:<br>Castronic Cole<br>AGIE Automa<br>Client Type:<br>Category:<br>Registration Date:<br>Fan Nandor:<br>Sub Nandor:                     | exerc Date: IVA Status: DRAFT<br>A Details<br>CULCIDITION<br>Importers<br>2020-03-06<br>NVA<br>NA                                                                                                    | Clear Parky<br>Customs Gold<br>Addit Automa<br>Cleart Type<br>Sub Product Type<br>Category<br>Registration Date:<br>Fran Number:<br>Sub Number:                 | Stert Type Cetasis<br>Concessions<br>Registered sgert: importers (non-local)<br>Registration<br>Registrated sgert<br>2020 03-06<br>NVA<br>NA |                      |                        |
| Disclosure Ref No. The<br>Council Date: 2010 25-04 Dec<br>My Client Type:<br>Customs Cole<br>ACME Automa<br>Client Type:<br>Sub Product Type:<br>Category:<br>Registration Date:<br>Fan Namber:<br>Permise: | work Durk Init Status DRVPT<br>x Details<br>CU20001786<br>am-367108<br>Importer (non-local)<br>Registration<br>Importers<br>2020 03-06<br>N/A<br>N/A<br>N/A                                                                                                    | Cher Pary<br>Customs Cost<br>ACRE Automs<br>Cited Type:<br>Sub Product Type:<br>Sub Product Type:<br>Calgopy:<br>Registration Date:<br>Fan Number:<br>Premises: | Client Type Details<br>CU250008<br>Inn-55000<br>Registered agent: Importers (non-local)<br>Registered agent<br>2020-03-06<br>NA<br>NA<br>NA  |                      |                        |

|                                            |                                               |             |             | Effecti    | ve 20 April 202 |
|--------------------------------------------|-----------------------------------------------|-------------|-------------|------------|-----------------|
| _                                          |                                               |             |             |            |                 |
| Notice of Disclosure: Declaration          | relationship to:                              |             |             |            |                 |
| Use my customs code on documents submit    | ted by that party to the customs authority or | ı my behalf |             |            |                 |
| Submit refund applications on my behalf    |                                               |             |             |            |                 |
| Submit drawback applications on my behalf  |                                               |             |             |            |                 |
| Apply for a duty benefit on my behalf      |                                               |             |             |            |                 |
| Operate on a deferment account belonging t | o me                                          |             |             |            |                 |
| Submit clearance declarations on my behalf |                                               |             |             |            |                 |
| Authorised Person                          |                                               | -           |             |            | )               |
| Name of Authorised Person                  | Home Tel No                                   | Fax No      | Business No | Cell No    |                 |
| Frans Williams                             |                                               |             |             | 0833899484 |                 |
| <u> </u>                                   |                                               |             |             |            |                 |
|                                            |                                               |             |             |            | Previous Submit |
|                                            |                                               |             |             |            | 75%             |
| 8 🗎 🔯 🏉 🕻                                  | N 😪 💽 🔽                                       |             |             | EN 🔺       | 12:37 PM        |

f) The system displays a message "**Notice of Disclosure has been created successfully**", the user then clicks on the "**OK**" button.

| -                                                                        |                                   |                                             |                   |                                       |          |
|--------------------------------------------------------------------------|-----------------------------------|---------------------------------------------|-------------------|---------------------------------------|----------|
| C 🕲 http://cpspre.eservices.sars.gov.za/ctp-gui/#/rmm/dashboard          |                                   |                                             | ▼ Search          | ۵. + ۵                                |          |
| Customs Trader Portal X                                                  |                                   |                                             |                   |                                       |          |
| File Edit View Favorites Tools Help                                      |                                   |                                             |                   |                                       |          |
| 🙀 😰 Week 🔞 Docu 🔞 C-LR 🚺 Sugg 👻 🦉 Web 👻 🚯 Cust                           |                                   |                                             | 👌 • 🖻             | 👻 🖃 🖷 💌 Page 💌 Safety 💌 Tools         | • () • " |
| TR-EC247729-AB36-4EB4-86CD- importer (non-local) NIA<br>5051398EB804 NIA | ACME Automation-866503 CU25003669 | Registered agent: Importers (non-local) NIA | Pending           | 2020-03-08                            | ^        |
|                                                                          |                                   |                                             |                   | ltems per page: <u>ĕ</u> 1 - 1 of 1 < | >        |
|                                                                          |                                   |                                             |                   |                                       |          |
| My Relationships                                                         |                                   |                                             |                   |                                       |          |
| Filter                                                                   |                                   | _                                           |                   |                                       |          |
| Ref No My Client Type My Sub Number                                      | Other Party Entity (              | unter                                       | Status Start Date | End Date                              |          |
|                                                                          |                                   |                                             |                   | ltems per page: 5 → 0 of 0 <          | >        |
|                                                                          | Suc                               | cess                                        |                   |                                       |          |
|                                                                          | Notice of Diselegure has          |                                             |                   |                                       |          |
|                                                                          |                                   | ok                                          |                   |                                       |          |
|                                                                          |                                   | 1                                           |                   |                                       |          |
|                                                                          |                                   |                                             |                   |                                       |          |
|                                                                          |                                   |                                             |                   |                                       |          |
|                                                                          |                                   |                                             |                   |                                       |          |
|                                                                          |                                   |                                             |                   |                                       |          |
|                                                                          |                                   |                                             |                   | e(1                                   | /5% 🔹    |
| 🚱 🗒 🔮 🥝 🖇 📴                                                              |                                   |                                             |                   | EN 🔺 🔐 🧐 🅪 14<br>201                  | 20/03/06 |

- g) The system displays the RLA Relationship Dashboard, refer to paragraph 2.1 above listing the client's relationships status, example:
  - Relationships rejected (the nominee rejected the notice of disclosure) or pending (waiting for the nominee to accept the notice of disclosure) will be listed under "My Disclosures"; and
     All active relationships will be listed under "Ny Disclosures"; and
  - ii) All active relationships will be listed under "My Relationships".

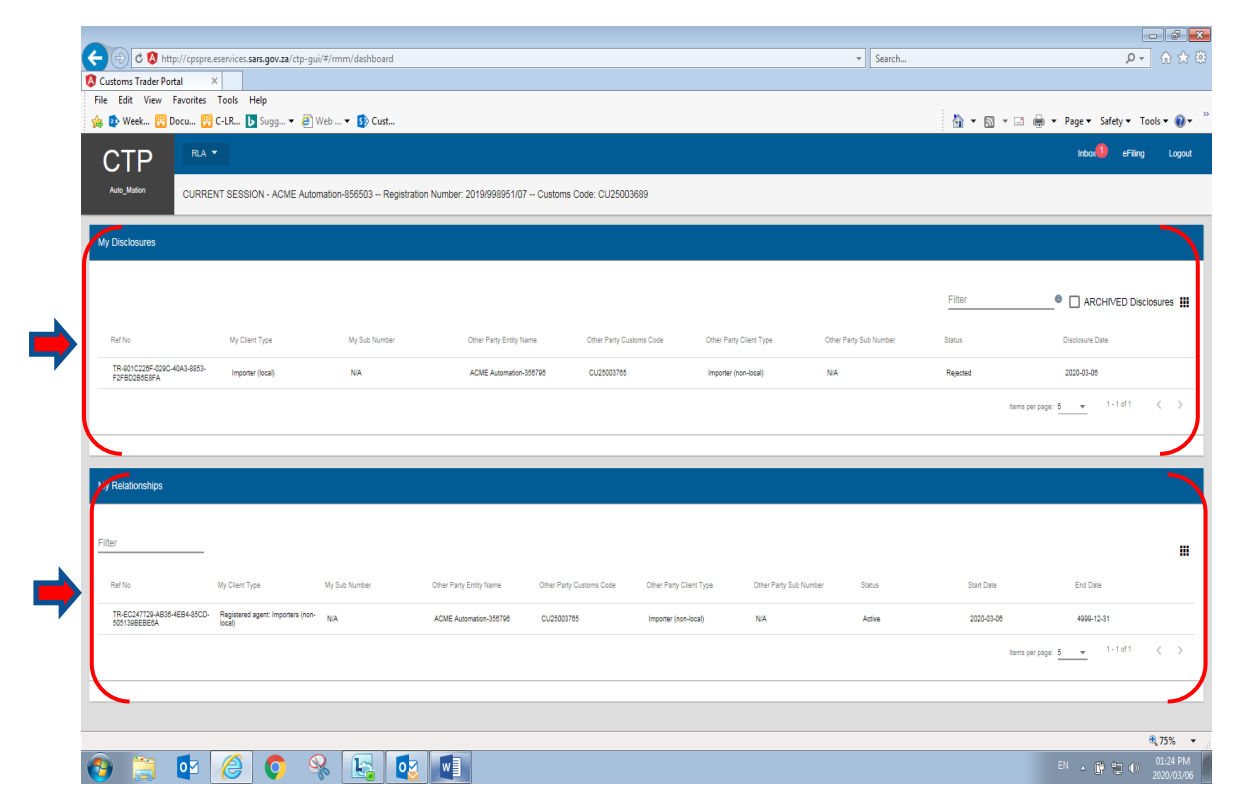

h) The system will send a notification to the authorised person's e-mail address if provide.

| E େ ଓ ↑ ↓ <b>ର୍ଜ୍ର</b> ≠                                                             | Notification of RMM Correspondence - Message (HTML) | Ħ | - | Ø | × |
|--------------------------------------------------------------------------------------|-----------------------------------------------------|---|---|---|---|
| File Message 💡 Tell me what you want to do                                           |                                                     |   |   |   |   |
| Fri 2020/03/06 12:38 FM<br>NOREPLY@sars.gov.za<br>Notification of RMM Correspondence |                                                     |   |   |   |   |
| To Frans Williams                                                                    |                                                     |   |   |   | ^ |
|                                                                                      |                                                     |   |   |   |   |

Dear Trader, A new Customs relationship has been disclosed. Access RMM dashboard for notification. Ref. TR-EC247729-AB36-4EB4-85CD-505139BEBE6A. From SARS.

#### 4 Confirm or reject a new relationship

- A relationship disclosed by the nominator must be actioned by the nominee within seven (7) days from a) the date of the notification. If the nominee fails to action the notification to disclosure within the seven (7) day period, the system will automatically abandon the request ie, there will be no active relationship registered on the system.
- b) Once the nominee has logged into the RLA Relationship dashboard via eFiling or the BFE, the nominee clicks on an applicable client type e.g. Registered agent: Importer non-local under "My Disclosure" option on the RLA Relationship dashboard.

| 🔇 Customs Trader Portal                  | ×                              |                             |                                  |                                 |                           |                        |            |                                   |
|------------------------------------------|--------------------------------|-----------------------------|----------------------------------|---------------------------------|---------------------------|------------------------|------------|-----------------------------------|
| File Edit View Favorit                   | tes Tools Help                 | Shuri                       |                                  |                                 |                           |                        |            |                                   |
| a 😰 week 🔽 Docu                          | 00 C-LK D Sugg ▼ 4             | J web ▼ <b>Sp</b> Cust      |                                  |                                 |                           |                        |            | ⊐ i∰i ▼ Page ▼ Safety ▼           |
| CTP <sup>®</sup>                         | LA 🔻                           |                             |                                  |                                 |                           |                        |            | Inbox eFilir                      |
| Auto_Mation CUF                          | RRENT SESSION - ACME A         | utomation-856503 Registrati | on Number: 2019/998951/07 Custor | ns Code: CU25003689             |                           |                        |            |                                   |
|                                          |                                |                             |                                  |                                 |                           |                        |            |                                   |
| My Disclosures                           |                                |                             |                                  |                                 |                           |                        |            |                                   |
|                                          |                                |                             |                                  |                                 |                           |                        |            |                                   |
|                                          |                                |                             |                                  |                                 |                           |                        | Filter     | ARCHIVED DI                       |
|                                          |                                |                             |                                  |                                 |                           |                        |            |                                   |
| Ref No                                   | My Client Type                 | My Sub Number               | Other Party Entity Name          | Other Party Customs Code        | Other Party Client Type   | Other Party Sub Number | Status     | Disclosure Date                   |
| TR-001C228F-029C-40A3-88<br>F2FBD285E8FA | 53- Importer (local)           | NA                          | ACME Automation-358798           | CU25003785                      | Importer (non-local)      | NA                     | Pending    | 2020-03-08                        |
| TR-EC247729-AB38-4EB4-85<br>505139BEBE6A | iCD+ Registered agent: Importe | rs (non-local) NIA          | ACME Automation-358798           | CU25003785                      | Importer (non-local)      | NA                     | Pending    | 2020-03-08                        |
| L.                                       |                                |                             | My Disclosures                   |                                 |                           |                        | Ite        | msperpage:5 		 1-2 of 2           |
|                                          |                                |                             |                                  |                                 |                           |                        |            |                                   |
|                                          |                                |                             |                                  |                                 |                           |                        |            |                                   |
| My Relationships                         |                                |                             |                                  |                                 |                           |                        |            |                                   |
|                                          |                                |                             |                                  |                                 |                           |                        |            |                                   |
| Filter                                   |                                |                             |                                  |                                 |                           |                        |            |                                   |
|                                          |                                |                             |                                  |                                 |                           |                        |            |                                   |
| Ref No                                   | My Client Type                 | My Sub Number               | Other Party Entity Name Other Pa | arty Customs Code Other Party C | ient Type Other Party Sub | Number Status          | Start Date | End Date                          |
|                                          |                                |                             |                                  |                                 |                           |                        |            | Items per page: <u>6 +</u> 0 of 0 |
|                                          |                                |                             |                                  |                                 |                           |                        |            |                                   |
|                                          |                                |                             |                                  |                                 |                           |                        |            |                                   |
|                                          |                                |                             |                                  |                                 |                           |                        |            |                                   |

- c) The system displays:
  - i) The disclosure relationship details:
    - "My Client Type Details" (e.g. nominee); A)
    - "Other Party Client Type Details" (e.g. nominator); B)
    - "Notice of Disclosure: Declaration" for the type of authorisation granted or requested; C) and
  - ii) The following buttons:
    - A)
    - "History" this button displays the history of the relationship case"; "Reject Relationship" This button is used when the nominee rejects the relationship B) disclosed; and
    - "Confirm Relationship" This button is used when the nominee accepts the C) relationship disclosed.

|                                                                                                    |                        |                    | Effective 20 Apr                         |
|----------------------------------------------------------------------------------------------------|------------------------|--------------------|------------------------------------------|
| -                                                                                                    |                        |                    |                                          |
| C (a) d (a) http://cpspre.eservices.sars.gov.za/ctp-gui/#/rmm/notice-of-disclosure/declaration        |                        | ▼ Search           |                                          |
| Customs Trader Portal ×                                                                               |                        |                    |                                          |
| File Edit View Favorites Tools Help                                                                   |                        |                    |                                          |
| 🍰 🏚 Week 📅 Docu 📅 C-LR 🚺 Sugg 🔻 🗿 Web 🔻 🚯 Cust                                                        |                        |                    | 🟠 🔹 🖾 👻 📑 👘 🔹 Page 👻 Safety              |
| CTP RAT                                                                                               |                        |                    | Inbox eFilir                             |
| Auto_Mation CURRENT SESSION - ACME Automation-856503 Registration Number: 2019/998951/07 Customs Cod  | e: CU25003689          |                    |                                          |
| Disclosure Ref No. TR-EC247729-AB36-4EB4-85CD-505139BEBE6A                                            |                        |                    |                                          |
| Created Date: 2020-03-06 Disclosure Date: 2020-03-06 Status: PENDING                                  |                        |                    |                                          |
| My Client Type Details                                                                                | Other Party Client Tvi | e Details          |                                          |
| Customs Code: CU25003889                                                                              | Customs Code: CU25003  | 785                |                                          |
| ACME_Automation-808503                                                                                | ACME Automation-3087   | 0                  |                                          |
| Client Type: Registered agent: Importers (non-local)                                                  | Client Type: In        | porter (non-local) |                                          |
| Sub Product Type: Registration                                                                        | Cetecony: In           | norters            |                                          |
| Registration Date: 2020-03-06                                                                         | Registration Date: 20  | 20-03-06           |                                          |
| Fan Number; N/A                                                                                       | Fan Number: N          | A                  |                                          |
| Sub Number: N/A                                                                                       | Sub Number: N          | A                  |                                          |
| Premises: N/A                                                                                         | Premises: N            | A                  |                                          |
|                                                                                                    |                        |                    |                                          |
| Notice of Disclosure: Declaration I hereby authorise the other party in this customs relationship to: |                        |                    |                                          |
| Use my customs code on documents submitted by that party to the customs authority on my behalf        |                        |                    |                                          |
| Submit refund applications on my behalf                                                               |                        |                    |                                          |
| Submit drawback applications on my behalf                                                             |                        |                    |                                          |
| Apply for a duty benefit on my behalf                                                                 |                        |                    |                                          |
| Operate on a deferment account belonging to me                                                        |                        |                    |                                          |
| Submit clearance declarations on my behalf                                                            |                        |                    |                                          |
| Authorised Person                                                                                     |                        |                    |                                          |
| Name of Authorised Person Home Tel No Fax No                                                          | Busin                  | ess No             | Cell No                                  |
| Frans Weams                                                                                           |                        |                    | 0833899484                               |
|                                                                                                    |                        |                    |                                          |
|                                                                                                    |                        |                    | Confirm Relationship Reject Relationship |
|                                                                                                    |                        |                    |                                          |

### 4.1 Case history

a) The user can also click on the **"History**" button to review the hisotry of relationship case created and to return to previous screen, the user clicks on **"Close".** 

| • »       |
|-----------|
| • 0•      |
| ~         |
|           |
|           |
|           |
|           |
|           |
|           |
|           |
|           |
|           |
|           |
|           |
|           |
|           |
|           |
|           |
|           |
|           |
|           |
|           |
|           |
|           |
|           |
|           |
| tory      |
| ×         |
| 75% 👻     |
| 1:02 PM   |
| 120/03/06 |
| age 19 o  |
|           |

### 4.2 Confirm a new relationship

a) If the nominee accepts or agrees to the relationship disclosed with the nominator, the nominee clicks on the **"Confirm Relationship**" button.

| Notice of Disclosure: Declaration                                                       |           |             |                                                  |
|-----------------------------------------------------------------------------------------|-----------|-------------|--------------------------------------------------|
| I hereby authorise the other party in this customs relationship to:                     |           |             |                                                  |
| Is use my customs code on documents submitted by that party to the customs authority on | my behalf |             |                                                  |
| Submit refund applications on my behalf                                                 |           |             |                                                  |
| Submit drawback applications on my behalf                                               |           |             |                                                  |
| Apply for a duty benefit on my behalf                                                   |           |             |                                                  |
| Operate on a deferment account belonging to me                                          |           |             |                                                  |
| Submit clearance declarations on my behalf                                              |           |             |                                                  |
| Authorised Person                                                                       |           |             |                                                  |
| Name of Authorised Person Home Tel No                                                   | Fax No    | Business No | Cell No                                          |
| Frans Williams                                                                          |           |             | 083389948                                        |
|                                                                                         |           |             | <b>\_</b>                                        |
|                                                                                         |           |             | Confirm Relationship Reject Relationship History |
|                                                                                         |           |             | <b>8</b> , 75%                                   |
| ) 📋 📴 🏉 🔿 🗞 🔄 🖉                                                                         |           |             | EN 🔺 📴 🐑 🕕 12:58 PI<br>2020/03/                  |

b) The system displays a message "**Are you sure you wish to Confirm this Relationship?**". If the user does not accept the relationship and wishes to cancel the relationship nomination, the user clicks on the "**No**" button.

| _                                                                                                    |                                                                                                    |                                                                         |                            |                      |            |                                          |
|----------------------------------------------------------------------------------------------------|----------------------------------------------------------------------------------------------------|-------------------------------------------------------------------------|----------------------------|----------------------|------------|------------------------------------------|
| 🔶 🔿 🖒 🔇 http://cj                                                                                                    | pspre.eservices. <b>sars.gov.za</b> /ctp-gui/#/rmm/notice-of-disclosure/d                                                                                                    | eclaration                                                              |                            |                      | ▼ Search   | P- 6 ☆ 6                                 |
| Customs Trader Portal                                                                                                    | ×                                                                                                    |                                                                         |                            |                      |            |                                          |
| File Edit View Favor                                                                                                    | rites Tools Help                                                                                                    |                                                                         |                            |                      |            |                                          |
| 👍 😰 Week 🔞 Docu                                                                                                    | 📴 C-LR 📘 Sugg 🔻 🙆 Web 🔻 🚺 Cust                                                                                                    |                                                                         |                            |                      | 👌 🕶 🔊 -    | r 🖃 🖶 💌 Page 🕶 Safety 🕶 Tools 💌 🔞 💌      |
| Client Type:                                                                                                    | Registered agent: Importers (non-local)                                                                                                    |                                                                         | Client Type:               | Importer (non-local) |            |                                          |
| Sub Product Type:                                                                                                    | Registration                                                                                                    |                                                                         | Sub Product Type:          | Registration         |            |                                          |
| Category:                                                                                                    | Registered agent                                                                                                    |                                                                         | Category:                  | Importers            |            |                                          |
| Registration Date:                                                                                                    | 2020-03-06                                                                                                    |                                                                         | Registration Date:         | 2020-03-06           |            |                                          |
| Fan Number:                                                                                                    | N/A                                                                                                    |                                                                         | Fan Number:                | N/A                  |            |                                          |
| Sub Number:                                                                                                    | N/A                                                                                                    |                                                                         | Sub Number:                | N/A                  |            |                                          |
| Premises:                                                                                                    | N/A                                                                                                    |                                                                         | Premises:                  | N/A                  |            |                                          |
|                                                                                                    |                                                                                                    |                                                                         |                            |                      |            |                                          |
| I hereby authorise the off<br>Use my customs co<br>Submit returnd apple<br>Submit drawback ap<br>Apply for a duty ber<br>Submit clearance di<br>Authorised Person<br>User of Authorase Person | er party in this customs relationship to:<br>de on documents submitted by that party to the customs authority<br>cations on my behalf<br>effor my behalf<br>nert account belonging to me<br>eclarations on my behalf<br>t | on my ter<br>Are you sure you<br>this Re<br>Are you sure you<br>this Re | u wish to Co<br>ationship? | nfirm                | Gelfo      |                                          |
| Name of Authorised Person                                                                                                    | Home Hel No                                                                                                    | Pax No                                                                  |                            | Dusiness Ivo         | CEITNO     |                                          |
| Frans Williams                                                                                                    |                                                                                                    |                                                                         |                            |                      | 0833899484 |                                          |
|                                                                                                    |                                                                                                    |                                                                         |                            |                      |            |                                          |
|                                                                                                    |                                                                                                    |                                                                         |                            |                      | Confirm f  | telationship Reject Relationship History |
|                                                                                                    |                                                                                                    |                                                                         |                            |                      |            | R 75% 💌                                  |
| 🕘 📋 🚺                                                                                                    | 2 🥖 🔍 😪 💽                                                                                                    |                                                                         |                            |                      |            | EN 🔺 🔐 🀑 🌗 12:59 PM 2020/03/06           |

c) The system will update the status of the relationship case under "**My Disclosure**" from pending to rejected, refer to paragraph 4.3 (f) below, and sends a notification to the nominator's RLA Inbox, refer to paragraph 6 below.

d) If the user (e.g. nominee) accepts the relationship, the "Yes" button is clicked.

| 🔶 🕘 🗷 🔇 http://cp                                                                                                    | ospre.eservices. <b>sars.gov.za</b> /ctp-gui/#/rmm/notice-of-disclosure/dec                                                         | laration                     |                                 |                      | ▼ Search   | © ☆ ⋔ ☆ 🔅                             |
|----------------------------------------------------------------------------------------------------|----------------------------------------------------------------------------------------------------|------------------------------|---------------------------------|----------------------|------------|---------------------------------------|
| 🔇 Customs Trader Portal                                                                                                | ×                                                                                                    |                              |                                 |                      |            |                                       |
| File Edit View Favor                                                                                                   | ites Tools Help                                                                                                    |                              |                                 |                      |            |                                       |
| 🁍 🔹 Week 🔞 Docu                                                                                                    | . 👸 C-LR 📘 Sugg 👻 🖉 Web 👻 🚯 Cust                                                                                                    |                              |                                 |                      | 🟠 🕶 🖾 🗉    | 🖃 🖶 💌 Page 💌 Safety 💌 Tools 💌 🔞 💌     |
| Client Type:                                                                                                    | Registered agent: Importers (non-local)                                                                                             |                              | Client Type:                    | Importer (non-local) |            |                                       |
| Sub Product Type:                                                                                                    | Registration                                                                                                    |                              | Sub Product Type:               | Registration         |            |                                       |
| Category:                                                                                                    | Registered agent                                                                                                    |                              | Category:                       | Importers            |            |                                       |
| Registration Date:                                                                                                    | 2020-03-06                                                                                                    |                              | Registration Date:              | 2020-03-06           |            |                                       |
| Fan Number:                                                                                                    | N/A                                                                                                    |                              | Fan Number:                     | N/A                  |            |                                       |
| Sub Number:                                                                                                    | N/A                                                                                                    |                              | Sub Number:                     | N/A                  |            |                                       |
| Premises:                                                                                                    | N/A                                                                                                    |                              | Premises:                       | N/A                  |            |                                       |
|                                                                                                    |                                                                                                    |                              |                                 |                      |            |                                       |
| Submit refund applie Submit drawback ap Apply for a duty ben Operate on a deferr Submit clearance de Authorised Person | sations on my behalf<br>gplications on my behalf<br>effit on my behalf<br>nent account belonging to me<br>acclarations on my behalf | Are you sure yo<br>this Rela | u wish to Co<br>ationship?<br>™ | nfirm                |            |                                       |
| Name of Authorised Person                                                                                              | Home Tel No                                                                                                    | Fax No                       |                                 | Business No          | Cell No    |                                       |
| Frans Williams                                                                                                    |                                                                                                    |                              |                                 |                      | 0833899484 |                                       |
|                                                                                                    |                                                                                                    |                              |                                 |                      | Confirm Re | ationship Reject Relationship History |
|                                                                                                    |                                                                                                    |                              |                                 |                      |            | € 75% ▼                               |
| 🕘 📋 🚺                                                                                                    | 1 🥖 🔇 😣 🔄 🛛                                                                                                    |                              |                                 |                      |            | EN 🔺 🔐 🐑 🕕 12:59 PM<br>2020/03/06     |

e) The system displays a message "Notice of Disclosure has been Accepted" and the user then clicks on the "Ok" button.

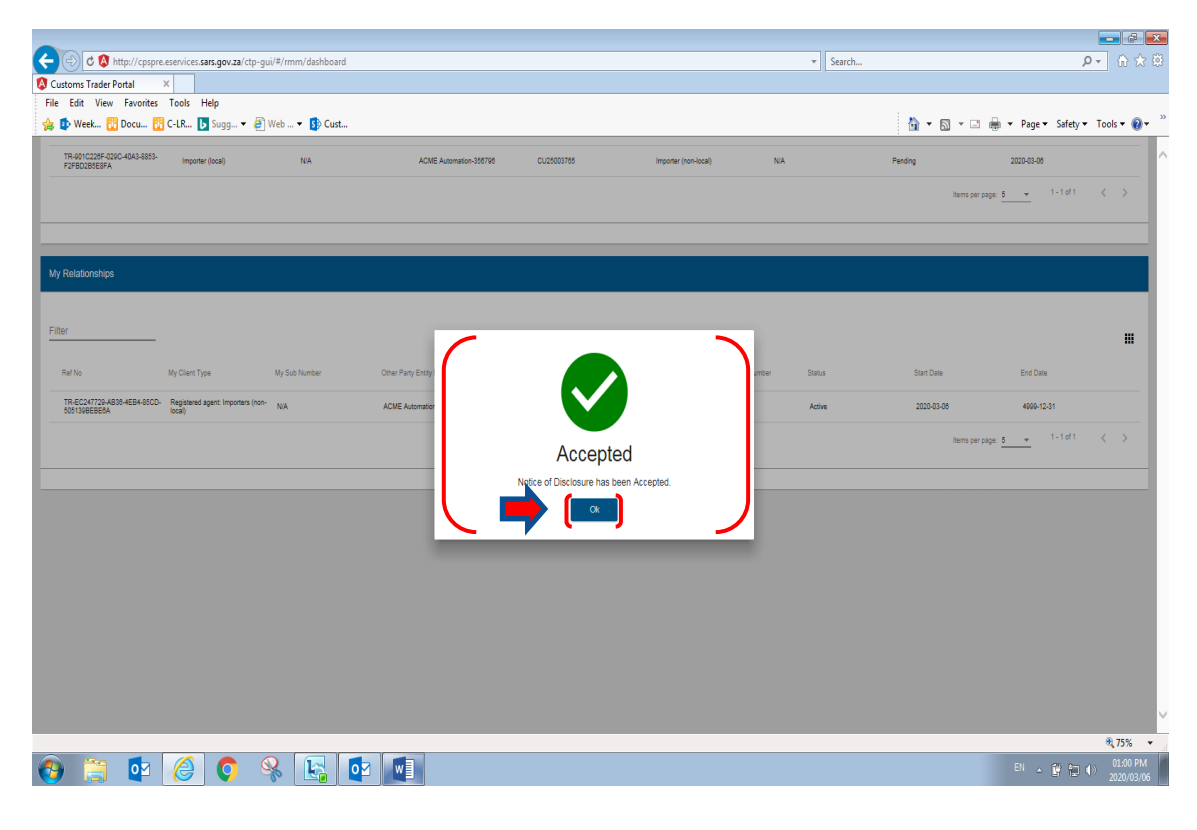

f) The system moves the relationship case from under **"My Disclosure"** and displays the relationship under **"My Relationship"** and changes the relationship case states to **"Active"**.

| Customs Trader Portal                     | x                                              |                        |                            |                          |                         |                       |                        |               |                       |                           |
|-------------------------------------------|------------------------------------------------|------------------------|----------------------------|--------------------------|-------------------------|-----------------------|------------------------|---------------|-----------------------|---------------------------|
| e Edit View Favorite                      | s Tools Help                                   |                        |                            |                          |                         |                       |                        |               |                       |                           |
| ; 😰 Week 🔯 Docu                           | 🖸 C-LR 🗗 Sugg 👻 🩋 V                            | Veb 🔻 🛐 Cust           |                            |                          |                         |                       |                        |               | ) 📺 ▼ Page ▼ Safety • | <ul> <li>Lools</li> </ul> |
| CTP 💌                                     |                                                |                        |                            |                          |                         |                       |                        |               | Inbox e               | Filing                    |
| Auto_Mation                               | PENT SESSION - ACME Auton                      | nation-956503 Registra | tion Number: 2019/002051/0 | 7 Customs Code: CLI25    | 0989000                 |                       |                        |               |                       |                           |
| - 000                                     | CENT SESSION - NOME AUDI                       | nauorresosos Regisua   | aun number. 2019/999991/0  | Customs Code. Coza       | 003008                  |                       |                        |               |                       |                           |
| Vv Disclosures                            |                                                |                        |                            |                          |                         |                       |                        |               |                       |                           |
|                                           |                                                |                        |                            |                          |                         |                       |                        |               |                       |                           |
|                                           |                                                |                        |                            |                          |                         |                       |                        | <b>1</b> 14-1 |                       |                           |
|                                           |                                                |                        |                            |                          |                         |                       |                        | Hiter         | ARCHIVED              | Disclosu                  |
| Ref No                                    | My Client Type                                 | My Sub Number          | Other Party Entity N       | ame Other Party          | Customs Code Other      | Party Client Type     | Other Party Sub Number | Status        | Disclosure Date       |                           |
| TR-901C228F-029C-40A3-8853                | Importer (local)                               | NA                     | ACME Automation            | 358798 CU250037          | 65 Impo                 | rter (non-local)      | NA                     | Pending       | 2020-03-08            |                           |
| F2FBU2B0E8FA                              |                                                |                        |                            |                          |                         |                       |                        |               |                       |                           |
|                                           |                                                |                        |                            |                          |                         |                       |                        | Items         | ¢perpage: <u>6</u>    | 1 <                       |
|                                           |                                                |                        |                            |                          |                         |                       |                        |               |                       |                           |
| -                                         |                                                |                        |                            |                          |                         |                       |                        |               |                       |                           |
| ly Relationships                          |                                                |                        |                            |                          |                         |                       |                        |               |                       |                           |
|                                           |                                                |                        |                            |                          |                         |                       |                        |               |                       |                           |
| ilter                                     |                                                |                        |                            |                          |                         |                       |                        |               |                       |                           |
| C                                         |                                                |                        |                            |                          |                         |                       |                        |               |                       |                           |
| Ref No                                    | My Client Type                                 | My Sub Number          | Other Party Entity Name    | Other Party Customs Code | Other Party Client Type | Other Party Sub Numbe | r Status               | Start Date    | End Date              |                           |
| TR-EC247729-AB38-4EB4-85C<br>505139BEBE6A | D- Registered agent: Importers (non-<br>local) | NA                     | ACME Automation-356798     | CU25003765               | Importer (non-local)    | NA                    | Active                 | 2020-03-06    | 4000-12-31            |                           |
|                                           |                                                |                        |                            |                          |                         |                       |                        | lane          |                       | 1 2                       |
|                                           |                                                |                        |                            |                          |                         |                       |                        | 100110        | the high              |                           |
|                                           |                                                |                        |                            |                          |                         |                       |                        |               |                       |                           |
|                                           |                                                |                        |                            |                          |                         |                       |                        |               |                       |                           |
|                                           |                                                |                        |                            |                          |                         |                       |                        |               |                       |                           |

g) The system forwards a confirmation notification to the effected client's RLA Inbox on the RLA Dashboard, refer to paragraph 6 below.

| ରୁ କୁ ଜୁ କୁ କୁ କୁ କୁ<br>ଅନ୍ତି ଏହି କୁ କୁ କୁ                                            | Notification of RMM Correspondence - Message (HTML)                             | ⊞ – Ø X |
|---------------------------------------------------------------------------------------|---------------------------------------------------------------------------------|---------|
| File Message Q Tell me what you want to do                                            |                                                                                 |         |
| Fri 2020/03/06 01:01 PM                                                               |                                                                                 |         |
| NOREPLY@sars.gov.za                                                                   |                                                                                 |         |
| Notification of RMM Correspondence                                                    |                                                                                 |         |
| To Frans Williams                                                                     |                                                                                 | ^       |
| Dear Trader,<br>A disclosed Customs relationship has been confirmed. Access RMM dasht | oard for notification. Ref. TR-EC247729-AB36-4EB4-85CD-505139BEBE6A. From SARS. |         |

#### 4.3 Reject a new relationship

a) If the user (e.g. nominee) does not want to enter into the relationship disclosed, the user clicks on the "Reject Relationship" button.

| tice of Disclosure: Declaration       | toms relationshin to:                                |           |             |                                             |
|---------------------------------------|------------------------------------------------------|-----------|-------------|---------------------------------------------|
| Use my customs code on documents si   | ubmitted by that party to the customs authority on m | ny behalf |             |                                             |
| Submit refund applications on my beha | lf .                                                 |           |             |                                             |
| Submit drawback applications on my be | ehalf                                                |           |             |                                             |
| Apply for a duty benefit on my behalf |                                                      |           |             |                                             |
| Operate on a deferment account belong | ging to me                                           |           |             |                                             |
| Submit clearance declarations on my b | ehalf                                                |           |             |                                             |
| thorised Person                       |                                                      |           |             |                                             |
| ame of Authorised Person              | Home Tel No                                          | Fax No    | Business No | Cell No                                     |
| ans Williams                          |                                                      |           |             | 0833899484                                  |
|                                       |                                                      |           |             | , 🔶 🚬                                       |
|                                       |                                                      |           |             | Confirm Relationship Reject Relationship He |
|                                       |                                                      |           |             | •                                           |
|                                       |                                                      |           |             |                                             |

- b) The system displays:
  - i) A message "Are you sure you wish to Reject this Relationship?"; and
  - ii) "Yes / No" buttons are activated.
- c) If the user:
  - i) Disagrees with the decision to reject the relationship, the user clicks on the "**No**" button, the system returns to the disclosure screen, and continues as per paragraph 4.2.above.
  - ii) Wishes to continue to reject the disclosed relationship, the user clicks on the "Yes" button.

| 2 Disclosure Ref No. TR-5<br>Created Date: 2020-03-06 Disc                                                                                                    | La C-LR. D Sugg. ▼ 2 Web - ▼ 3 Cust<br>2010/2067-0290-40A-9855-727BD28568FA<br>2010/2067-0290-40A-9855-727BD28568FA<br>cover Date: 202013-05 State: PEONIG                                                                                                    |                                                                                                    | <b>à</b> • S | v 🗔 👼 v Pagev Safetyv Toolsv 🕢             |
|----------------------------------------------------------------------------------------------------|----------------------------------------------------------------------------------------------------|----------------------------------------------------------------------------------------------------|--------------|--------------------------------------------|
| My Clear Type<br>Acta Auronal<br>Clear Type:<br>Sub Product Type:<br>Category:<br>Registration Date:<br>Pan Number:<br>Sub Number:<br>Premises:<br>Notice of Disclosus<br>In hereby authorise the OC | e Details<br>Cursosone<br>we 387781<br>Impotens<br>2020-07-06<br>NA<br>NA<br>NA<br>NA<br>NA<br>Ter: Declaration<br>Ther party in this customs relationship to:<br>ode on documents submitted by that party to the customs authority on my be<br>lications on my behalf | Cher Pay Clert Type Datas<br>Data Revolutions<br>Clere Type: wpoter (local)<br>Clere Type: Reparator<br>Clere Type: Reparator<br>Clere Type: Repara |              |                                            |
| Submit drawback a     Apply for a duty be                                                                                                    | apprications on my behalt                                                                                                    |                                                                                                    |              |                                            |
|                                                                                                    |                                                                                                    |                                                                                                    | Confirm      | n Relationship Reject Relationship History |

d) Once the user has clicked on the "Yes" button, the system displays a message "**Notice of Disclosure** has been rejected", and the user clicks on the "**Ok**" button to close the disclosure case.

| -                           |                                      |                      |                         |                               |                         |                        |            | -                      | - 🕫 💌       |
|-----------------------------|--------------------------------------|----------------------|-------------------------|-------------------------------|-------------------------|------------------------|------------|------------------------|-------------|
| 🗲 🕘 🕈 🔇 http://cpspre       | e.eservices. <b>sars.gov.za</b> /ctp | -gui/#/rmm/dashboard |                         |                               |                         | ▼ Search               |            | ,o +                   |             |
| 🔇 Customs Trader Portal     | ×                                    |                      |                         |                               |                         |                        |            |                        |             |
| File Edit View Favorites    | Tools Help                           |                      |                         |                               |                         |                        |            |                        |             |
| 👍 🔹 Week 🔞 Docu 👔           | 🖁 C-LR 📘 Sugg 👻 (                    | 🞒 Web 👻 🚺 Cust       |                         |                               |                         |                        | 👌 🕶 🖾 👻 🖾  | 🖶 💌 Page 🕶 Safety 🕶 To | ols 🕶 🔞 🕶 🦈 |
| My Disclosures              |                                      |                      |                         |                               |                         |                        |            |                        | <u>^</u>    |
| my Disclosures              |                                      |                      |                         |                               |                         |                        |            |                        |             |
|                             |                                      |                      |                         |                               |                         |                        |            |                        |             |
|                             |                                      |                      |                         |                               |                         |                        | Filter     | ARCHIVED Disclosu      | res III     |
|                             |                                      |                      |                         |                               |                         |                        |            |                        |             |
| Ref No                      | My Client Type                       | My Sub Number        | Other Party Entity Name | Other Party Customs Code      | Other Party Client Type | Other Party Sub Number | Status     | Disclosure Date        |             |
| TR-901C226F-029C-40A3-8853- | Importan (ana lanal)                 | N/A                  | ACME Automation 058502  | 01125002890                   | (measter (lass))        | N/A                    | Painted    | 2020.02.08             |             |
| F2FBD2B5E8FA                | importer (non-society                | 100                  |                         | 002303000                     | inpone (over)           | 100                    | mejewev    |                        | _           |
|                             |                                      |                      | _                       |                               |                         |                        | ltems per  | page: <u>5 </u>        | >           |
|                             |                                      |                      |                         | -                             |                         |                        |            |                        |             |
|                             |                                      |                      |                         |                               |                         |                        |            |                        | _           |
| Mr. Deletionships           |                                      |                      |                         |                               |                         |                        |            |                        |             |
| wy Relationships            |                                      |                      |                         |                               |                         |                        |            |                        |             |
|                             |                                      |                      |                         |                               |                         |                        |            |                        |             |
| Filter                      |                                      |                      |                         | Rejected                      |                         |                        |            |                        |             |
|                             |                                      |                      |                         | Notice of Disclosure has been | rejected.               |                        |            |                        |             |
| Ref No                      | My Client Type                       | My Sub Number 0      | Other Party Entity      |                               |                         | umber Status           | Start Date | End Date               |             |
| TR-FC247720-4838-4FR4-95CD  |                                      |                      |                         |                               |                         |                        |            |                        |             |
| 505139BEBE6A                | Importer (non-local)                 | NA                   | ACME Automation         | rucary                        |                         | Active                 | 2020-03-06 | 4999-12-31             |             |
|                             |                                      |                      |                         |                               |                         |                        | items per  | page: 5 🐨 1-1of1 <     | >           |
|                             |                                      |                      |                         |                               |                         |                        |            |                        |             |
|                             |                                      |                      |                         |                               |                         |                        |            |                        |             |
|                             |                                      |                      |                         |                               |                         |                        |            |                        |             |
|                             |                                      |                      |                         |                               |                         |                        |            |                        |             |
|                             |                                      |                      |                         |                               |                         |                        |            |                        |             |
|                             |                                      |                      |                         |                               |                         |                        |            |                        |             |
|                             |                                      |                      |                         |                               |                         |                        |            |                        | ~           |
|                             |                                      |                      |                         |                               |                         |                        |            |                        | € 75% ·     |
| 🔊 😁 👧                       |                                      |                      |                         |                               |                         |                        |            | EN . 19 to do          | 01:14 PM    |
|                             |                                      | No 120 1             |                         |                               |                         |                        |            |                        | 2020/03/06  |

e) The system forwards the rejection notification to the effected clients' RLA Inbox on the RLA Dashboard, refer to paragraph 6 below.

| 🗄 S ()                        | ↑ ↓ ♀ ♀ ♀ =                                                                      | Notification of RMM Correspondence - Message (HTML)     | Ξ | - | 0 | × |
|-------------------------------|----------------------------------------------------------------------------------|---------------------------------------------------------|---|---|---|---|
| File Messa                    | age 🛛 🖗 Tell me what you want to do                                              |                                                         |   |   |   |   |
| F                             | Fri 2020/03/06 01:15 PM                                                          |                                                         |   |   |   |   |
|                               | NOREPLY@sars.gov.za                                                              |                                                         |   |   |   |   |
| N                             | Notification of RMM Correspondence                                               |                                                         |   |   |   |   |
| To Frans Williams             |                                                                                  |                                                         |   |   |   |   |
| Dear Trader,<br>A disclosed C | 'ustoms relationship has been rejected. Access RMM dashboard for notification. R | ef. TR-901C226F-029C-40A3-8853-F2FBD2B5E8FA, From SAR5. |   |   |   |   |

f) The system returns to the RLA Dashboard, updates the relationship case status under "MY Disclosures" from "Pending" to "Rejected". .

| C 🕅 http://conr           | na erenúcer <b>ram nou ta</b> (cto       | aui/#/rmm/darbboard         |                             |                          |                                 |                        | * Search               |                | 0.                           |                        |
|---------------------------|------------------------------------------|-----------------------------|-----------------------------|--------------------------|---------------------------------|------------------------|------------------------|----------------|------------------------------|------------------------|
| Customs Trader Portal     | ×                                        | gue - / milité du silo ouro |                             |                          |                                 |                        | Jearcha                |                | ~                            |                        |
| File Edit View Favorite   | es Tools Help                            |                             |                             |                          |                                 |                        |                        | 1 m -          |                              |                        |
| 🈹 😰 Week 🚹 Docu           | 📴 C-LR 📘 Sugg 🔻 🤅                        | 🛃 Web 👻 🛐 Cust              |                             |                          |                                 |                        |                        | <u>⊡</u> • ⊠ · | r 🖃 🏢 ▼ Page ▼ Safety ▼ 1    | fools 🔻 🚷 🔻            |
| CTP 📍                     |                                          |                             |                             |                          |                                 |                        |                        |                | Inbox <sup>(2)</sup> eFilin; | Logout                 |
| AutoForeign_MationF       | RENT SESSION - ACME A                    | utomation-356796 Registra   | tion Number: 2019/575375/07 | Customs Code: CU2500     | 3765                            |                        |                        |                |                              |                        |
|                           |                                          |                             |                             |                          |                                 |                        |                        |                |                              |                        |
| My Disclosures            |                                          |                             |                             |                          |                                 |                        |                        |                |                              |                        |
|                           |                                          |                             |                             |                          |                                 |                        |                        |                |                              |                        |
|                           |                                          |                             |                             |                          |                                 |                        |                        | Filter         | ARCHIVED Dis                 | closures 🚻             |
| Ref No.                   | My Client Type                           | My Sub Number               | Other Party Entity Na       | me Other Party Cus       | itoms Code Other Parts          | Client Type            | Other Party Sub Number | Status         | Disclosure Date              |                        |
| TR-001C226E-029C-4043-885 | 3                                        |                             |                             |                          |                                 |                        |                        |                |                              |                        |
| F2FBD2B5E8FA              | <ul> <li>Importer (non-local)</li> </ul> | NA                          | ACME Automation-6           | 66503 CU25003689         | Importer ()                     | ocal)                  | NA                     | Hejected       | 2020-03-08                   |                        |
|                           |                                          |                             |                             |                          |                                 |                        |                        |                | Items per page: 5 1 of 1     | < >                    |
| <u> </u>                  |                                          |                             |                             |                          |                                 |                        |                        |                |                              | /                      |
|                           |                                          |                             |                             |                          |                                 |                        |                        |                |                              |                        |
| My Relationships          |                                          |                             |                             |                          |                                 |                        |                        |                |                              |                        |
|                           |                                          |                             |                             |                          |                                 |                        |                        |                |                              |                        |
| Filter                    | -                                        |                             |                             |                          |                                 |                        |                        |                |                              |                        |
| Ref No                    | My Client Type                           | My Sub Number               | Other Party Entity Name     | Other Party Customs Code | Other Party Client Type         | Other Party Sub Number | Status                 | Start Date     | End Date                     |                        |
| TR-EC247729-AB38-4EB4-850 | 2D- Importer (non-local)                 | NA                          | ACME Automation-858503      | CU25003689               | Registered agent: Importers (no | <sup>n-</sup> NA       | Active                 | 2020-03-08     | 4999-12-31                   |                        |
| 5051398EBE0A              |                                          |                             |                             |                          | local)                          |                        |                        |                |                              |                        |
|                           |                                          |                             |                             |                          |                                 |                        |                        |                | Items per page: 5 1 - 1 or 1 | < >                    |
|                           |                                          |                             |                             |                          |                                 |                        |                        |                |                              |                        |
|                           |                                          |                             |                             |                          |                                 |                        |                        |                |                              |                        |
|                           |                                          |                             |                             |                          |                                 |                        |                        |                |                              | <b>Q</b> 75% •         |
| 🎐 📜 🔮                     |                                          | 🧏 🔄 💽                       |                             |                          |                                 |                        |                        |                | - 🕅 🗊 🕪                      | 01:15 PM<br>2020/03/06 |

- 5 Cancel an existing relationship with another RLA client
- a) When a nominee or nominator wishes to cancel an active relationship, the user clicks on the active relationship under "**My Relationships**" on the RLA Relationship dashboard.

| Color Toda Datal                                                                                                    |                                         | -                          |                                                  |                                                          |                                                                          |                        |                       |                          |                                                                                      |
|----------------------------------------------------------------------------------------------------|-----------------------------------------|----------------------------|--------------------------------------------------|----------------------------------------------------------|--------------------------------------------------------------------------|------------------------|-----------------------|--------------------------|--------------------------------------------------------------------------------------|
| Customs Trader Portal                                                                                                    | X                                       |                            |                                                  |                                                          |                                                                          |                        |                       |                          |                                                                                      |
| ile Edit View Favorites                                                                                                    | Tools Help                              |                            |                                                  |                                                          |                                                                          |                        |                       |                          |                                                                                      |
| 🔉 😰 Week 🔀 Docu 🚦                                                                                                    | 🖁 C-LR 🖒 Sugg 🔻 (                       | 🧉 Web 👻 🚯 Cust             |                                                  |                                                          |                                                                          |                        |                       | 👌 • 🖻 •                  | 🖃 🖶 💌 Page 🕶 Safety 🕶 1                                                              |
|                                                                                                    |                                         |                            |                                                  |                                                          |                                                                          |                        |                       |                          | Inbox 🔕 eFiling                                                                      |
|                                                                                                    |                                         |                            |                                                  |                                                          |                                                                          |                        |                       |                          |                                                                                      |
| Auto-oreign_Mation* CURR                                                                                                    | ENT SESSION - ACME A                    | kutomation-356796 Registra | ation Number: 2019/575375/07 -                   | - Customs Code: CU2500                                   | 13765                                                                    |                        |                       |                          |                                                                                      |
|                                                                                                    |                                         |                            |                                                  |                                                          |                                                                          |                        |                       |                          |                                                                                      |
| My Disclosures                                                                                                    |                                         |                            |                                                  |                                                          |                                                                          |                        |                       |                          |                                                                                      |
|                                                                                                    |                                         |                            |                                                  |                                                          |                                                                          |                        |                       |                          |                                                                                      |
|                                                                                                    |                                         |                            |                                                  |                                                          |                                                                          |                        |                       | Filter                   | ARCHIVED Dis                                                                         |
| Ref No                                                                                                    | My Client Type                          | Mr Sub Number              | Other Party Entity Nam                           | na Other Party O                                         | ustoms Code Other Party                                                  | Cient Tune 0           | ther Party Sub Number | Status                   | Disclosure Date                                                                      |
| rue no                                                                                                    | ny ones Type                            | ing out manual             | Chief Faily Childy Hall                          | e oberrany o                                             | contrary                                                                 | onen rype              | and Farly out manual  |                          | Discourse date                                                                       |
| F2FBD285E8FA                                                                                                    | Importer (non-local)                    | NA                         | ACME Automation-85                               | 6503 CU25003689                                          | Importer (lo                                                             | cal) I                 | NA.                   | Rejected                 | 2020-03-08                                                                           |
|                                                                                                    |                                         |                            |                                                  |                                                          |                                                                          |                        |                       |                          | tems per page: 5 👻 1 - 1 of 1                                                        |
|                                                                                                    |                                         |                            |                                                  |                                                          |                                                                          |                        |                       |                          |                                                                                      |
|                                                                                                    |                                         |                            |                                                  |                                                          |                                                                          |                        |                       |                          |                                                                                      |
|                                                                                                    |                                         |                            |                                                  |                                                          |                                                                          |                        |                       |                          |                                                                                      |
| Wy Relationships                                                                                                    |                                         |                            |                                                  |                                                          |                                                                          |                        |                       |                          |                                                                                      |
| My Relationships                                                                                                    |                                         |                            |                                                  |                                                          |                                                                          |                        |                       |                          |                                                                                      |
| My Relationships                                                                                                    |                                         |                            |                                                  |                                                          |                                                                          |                        |                       |                          |                                                                                      |
| My Relationships<br>Filter                                                                                                    |                                         |                            |                                                  |                                                          |                                                                          |                        |                       |                          |                                                                                      |
| My Relationships<br>Filter                                                                                                    | My Clert Type                           | Wy Sub Number              | Other Party Ently Name                           | Other Party Customs Code                                 | Other Party Client Type                                                  | Other Party Sub Number | Status                | Start Date               | End Date                                                                             |
| My Relationships<br>Filter<br>Raf No<br>TELEFORT726.4874.4874.4874.4874.4                                                                                                    | My Client Type                          | Wy Sub Number              | Other Faily Ently Name                           | Other Party Customs Code                                 | Other Party Client Type                                                  | Other Pany Sub Number  | Status                | Start Date               | End Dava                                                                             |
| My Relationships<br>Filter<br>Ref No<br>TR-6024728-8634-864-8000<br>S0013862868-                                                                                                    | My Client Type                          | My Sub Number<br>NA        | Other Party Ently Name<br>ACME Automation-889003 | Other Party Customs Code<br>CU2000368                    | Other Pany Client Type<br>Registered agent Importers (nor                | Other Pany Sub Number  | Status<br>Active      | Start Dats<br>2020-48-48 | End Data<br>4008-1231                                                                |
| My Relationships<br>Filter<br>Rut No<br>TG-ECX-T20-A210-451-450-0<br>S001096855A                                                                                                    | Ny Clent Type                           | My Sub Number<br>NA        | Other Party Ently Name<br>ACME Automation-888503 | Other Party Custome Code<br>GU2000086<br>My Relationshi  | Other Party Clent Type<br>Regulated agent Importers (nor<br>local)<br>ps | Other Pany Sub Number  | Status<br>Active      | Start Day<br>2020-87-09  | End Dava<br>4999-1239<br>Temp par page: <u>•</u> 1-1 of 1                            |
| My Relationships<br>Filter<br>Sertia<br>The CONTROL AREA AND<br>THE CONTROL AREA AND<br>THE CONTROL AREA AND<br>THE CONTROL AREA AND<br>THE CONTROL AREA AND<br>THE CONTROL AND AND AND AND AND AND AND AND AND AND | Ny Clent Type 6 monter (non-bea)        | Wy Sch Number<br>NA        | Other Party Ently Name<br>ACME Automation-88553  | Other Pary Customs Code<br>CUSD00586<br>(My Relationshi  | Oher Party Clert Type<br>Registered gard: Inpotens (or<br>local)         | Other Party Sub Number | Status<br>Active      | Diant Data<br>2020-81-08 | End Dama<br>4000-12-31<br>Tem per page: <u>5</u> • 1-1 of 1                          |
| My Relationships<br>Filter<br>Ref ta<br>Recourting Address A                                                                                                    | Vy Clent Type 4 monter (non-boal)       | Wy Sid Number<br>NA        | Other Party Ently Name<br>ACME Automation-689503 | Other Pary Customs Code<br>CU2000369<br>(My Relationshi  | Oher Pary Clert Type<br>Registered gent Importers (or<br>Social          | Other Party Sub Number | Statua<br>Active      | Dax Den<br>2008-840      | End Data<br>4999-1231<br>here per page: <u>5                                    </u> |
| My Relationships<br>Filter<br>Sertia<br>IseContropweiseSerter<br>SontropweiseA                                                                                                    | Vy Clent Type<br>k importer (non-local) | Uy Sa Norter<br>NA         | Other Party Ently Name<br>ACME Automation-85503  | Other Party Customs Code<br>Cu2000049<br>(My Relationshi | Oher Pary Clert Type<br>Registed spect Importen (on<br>pp.)              | Other Party Sub Number | Satu<br>Adve          | Dat Des<br>2004-044      | End Date<br>4999-1231<br>here per page: <u>8</u> • 1-1d1                             |

b) The system displays the disclosure details and the "Cancel Relationship" button.

| File Edit View Eavorit                                                                                                    | X                                                                                                    |                                           |                    |                                         |                       |                     |
|----------------------------------------------------------------------------------------------------|----------------------------------------------------------------------------------------------------|-------------------------------------------|--------------------|-----------------------------------------|-----------------------|---------------------|
|                                                                                                    | es Tools Help                                                                                                    |                                           |                    |                                         |                       |                     |
| 👍 🏚 Week 🔞 Docu                                                                                                    | 🔯 C-LR 🕨 Sugg 👻 🙆 Web 💌 🚯 Cust                                                                                                    |                                           |                    |                                         | 👌 • 🖾 • 🖾 🖶 •         | Page 🔻 Safety 🕶     |
| CTP 8                                                                                                    |                                                                                                    |                                           |                    |                                         |                       | Inbox eFiling       |
|                                                                                                    |                                                                                                    |                                           |                    |                                         |                       |                     |
| 0                                                                                                    | IREN I SESSION - ACME Automation-300790 Registration                                                                                                    | Number: 2019/5/53/5/07 Customs Code: CO2: | 5003765            |                                         |                       |                     |
| Disclosure Ref No. TR-EC<br>Created Date: 2020-03-06 Disclosu                                                                                                    | 247729-AB36-4EB4-85CD-505139BEBE6A<br>re Date: 2020-03-08 Status: ACTIVE                                                                                       |                                           |                    |                                         |                       |                     |
|                                                                                                    |                                                                                                    |                                           |                    |                                         |                       |                     |
| My Client Type I                                                                                                    | Jetails                                                                                                    |                                           | Other Party C      | lient Type Details                      |                       |                     |
| ACME Automation-                                                                                                    | 356796                                                                                                    |                                           | ACME Automati      | on-858503                               |                       |                     |
| Client Type:                                                                                                    | Importer (non-local)                                                                                                    |                                           | Client Type:       | Registered agent: Importers (non-local) |                       |                     |
| Sub Product Type:                                                                                                    | Registration                                                                                                    |                                           | Sub Product Type:  | Registration                            |                       |                     |
| Calegory:                                                                                                    | Importers                                                                                                    |                                           | Category:          | Registered agent                        |                       |                     |
| Registration Date:                                                                                                    | 1970-01-01                                                                                                    |                                           | Registration Date: | 2020-03-06                              |                       |                     |
| Fan Number:                                                                                                    | NIA                                                                                                    |                                           | Fan Number:        | N/A                                     |                       |                     |
| Sub Number:                                                                                                    | N/A                                                                                                    |                                           | Sub Number:        | N/A                                     |                       |                     |
| Use my customs cod                                                                                                    | ) on documents submitted by that party to the customs author<br>stores on my behalf<br>slications on my behalf<br>slications on my behalf<br>slit on my behalf | ity on my behalf                          |                    |                                         |                       |                     |
| Apply for a duty bene     Operate on a deferm     Submit clearance def                                                                                                    | ent account belonging to me<br>larations on my behalf                                                                                                    |                                           |                    |                                         |                       |                     |
| Operate on a deferm     Submit clearance def     Authorised Person                                                                                                    | ent account belonging to me<br>clarations on my behalf                                                                                                    |                                           |                    | haran h                                 | 6486                  |                     |
| Apply for a duty bene Apply for a duty bene Submit clearance de Authorised Person Name of Authorised Person                                                                         | ent account belonging to me<br>starations on my behalf<br>Home Tel No                                                                                          | Fas No.                                   |                    | Business No                             | Cel No                |                     |
| Apply for a duty bene Apply for a duty bene Operate on a deferm Submit clearance de Authorised Person Name of Authorised Person Name of Authorised Person Name of Authorised Person | ent account belonging to me<br>starations on my behalf<br>Home Tel No                                                                                          | Farle                                     |                    | Business No                             | Cell No<br>0833899484 |                     |
| Apply for a duty bene Apply for a duty bene Operate on a defem Submit clearance de Authorised Person Name of Autorised Person Name of Autorised Person Name of Autorised Person     | ent account belonging to me<br>Jarations on my behalt<br>Here Tel No                                                                                           | Facilio                                   |                    | Busnas Io                               | Cel 16<br>083305644   | Cancel Relationship |

c) In order to cancel the relationship, the user clicks the "Cancel Relationship" button. The system then displays a message "**Are you sure you wish to Cancel this Relationship?**".

| 🗐 (=)) 🖒 🚺 http://cp                                                                                                  | pspre.eservices. <b>sars.gov.za</b> /ctp-gui/#/rmm/notice-of-disclosure/c                                                          | Jeclaration                 |                         | ✓ Search                                | ha in the second second second second second second second second second second second second second second se | <br>¢ ⊕ ÷                     |
|----------------------------------------------------------------------------------------------------|----------------------------------------------------------------------------------------------------|-----------------------------|-------------------------|-----------------------------------------|----------------------------------------------------------------------------------------------------|-------------------------------|
| Customs Trader Portal                                                                                                 | x                                                                                                    |                             |                         |                                         |                                                                                                    |                               |
| le Edit View Favor                                                                                                    | rites Tools Help                                                                                                    |                             |                         |                                         |                                                                                                    |                               |
| ; 😰 Week 🔢 Docu                                                                                                    | 🔞 C-LR խ Sugg 🔻 🗿 Web 🔻 🚯 Cust                                                                                                    |                             |                         |                                         | 🔓 🕶 🔝 👻 📑                                                                                                    | 🖶 🔻 Page 🕶 Safety 🕶 Tools 🕶 🔞 |
| Client Type:                                                                                                    | Importer (non-local)                                                                                                    |                             | Client Type:            | Registered agent: Importers (non-local) |                                                                                                    |                               |
| Sub Product Type:                                                                                                    | Registration                                                                                                    |                             | Sub Product Type:       | Registration                            |                                                                                                    |                               |
| Category:                                                                                                    | Importers                                                                                                    |                             | Category:               | Registered agent                        |                                                                                                    |                               |
| Registration Date:                                                                                                    | 1970-01-01                                                                                                    |                             | Registration Date:      | 2020-03-06                              |                                                                                                    |                               |
| Fan Number:                                                                                                    | N/A                                                                                                    |                             | Fan Number:             | N/A                                     |                                                                                                    |                               |
| Sub Number:                                                                                                    | N/A                                                                                                    |                             | Sub Number:             | N/A                                     |                                                                                                    |                               |
| Premises:                                                                                                    | N/A                                                                                                    |                             | Premises:               | N/A                                     |                                                                                                    |                               |
| Submit refund apple Submit drawback ap Apply for a duty ben Coperate on a defem Submit clearance de Authorised Person | cations on my behalf<br>pplications on my behalf<br>nefit on my behalf<br>ment account belonging to me<br>eclarations on my behalf | Are you sure you<br>Relatio | wish to Cano<br>onship? | cel this                                |                                                                                                    |                               |
| Name of Authorised Person                                                                                             | Home Tel No                                                                                                    | Fax No                      |                         | Business No                             | Cell No                                                                                                    |                               |
| Frans Williams                                                                                                    |                                                                                                    |                             |                         |                                         | 0833899484                                                                                                    |                               |
|                                                                                                    |                                                                                                    |                             |                         |                                         |                                                                                                    | Cancel Relationship History   |
|                                                                                                    |                                                                                                    |                             |                         |                                         |                                                                                                    | € 75%                         |

- d) If the user (e.g. nominee or nominator):
  - i) Disagrees with the intention to cancel the active relationship, the user clicks on the "No" button and the system returns to the RLA Relationship dashboard, refer to paragraph a) above; or
  - ii) Wishes to cancel an active relationship with another RLA client type, the user clicks on the "Yes" button.

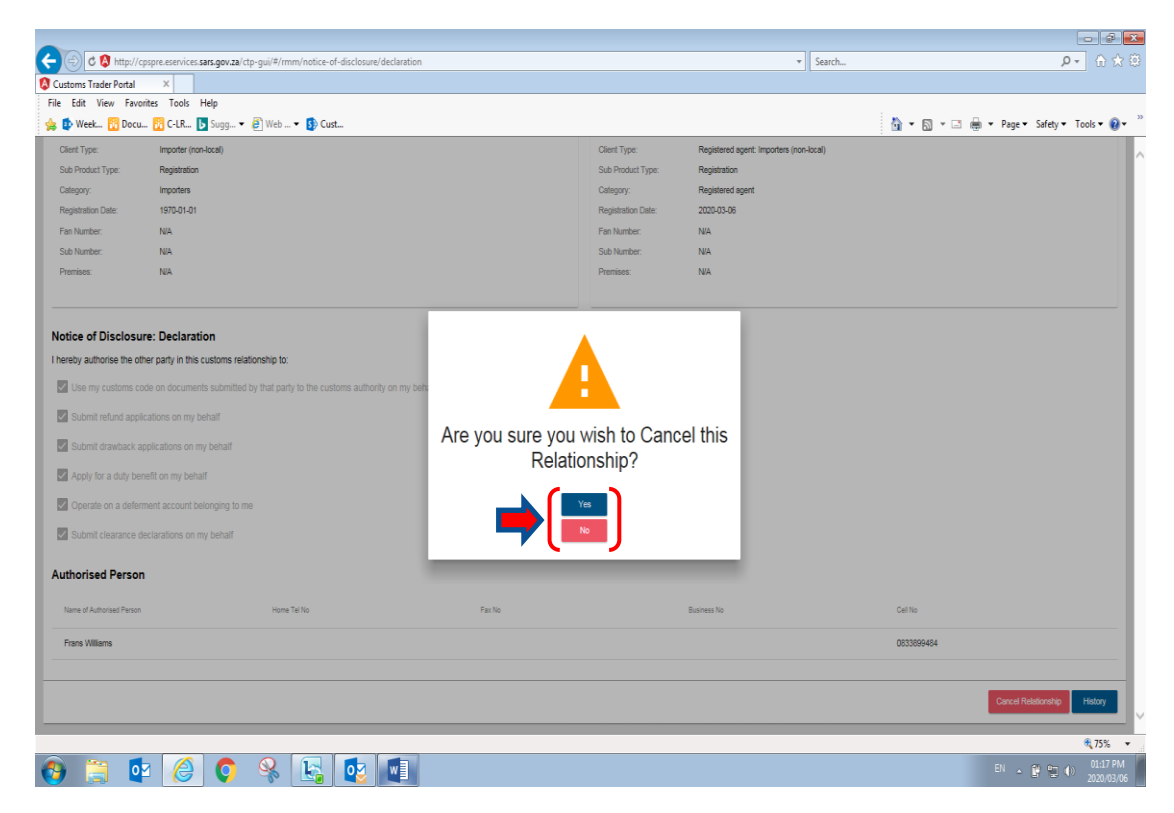

e) If the user selected the "YES" button, the system displays a message "Relationship has been Cancelled", the user is required to click on the "OK" to close the case.

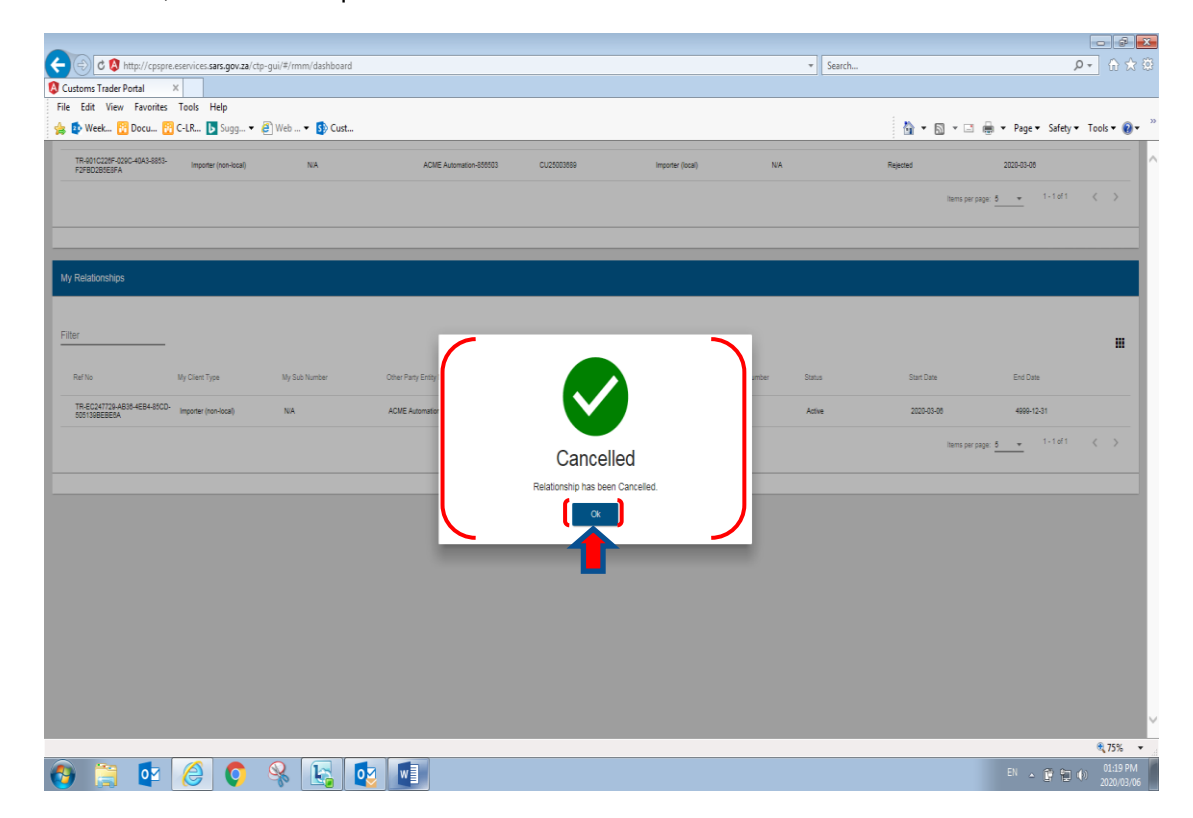

f) The system forwards the cancellation notification to the effected clients' RLA Inbox on the RLA Dashboard.

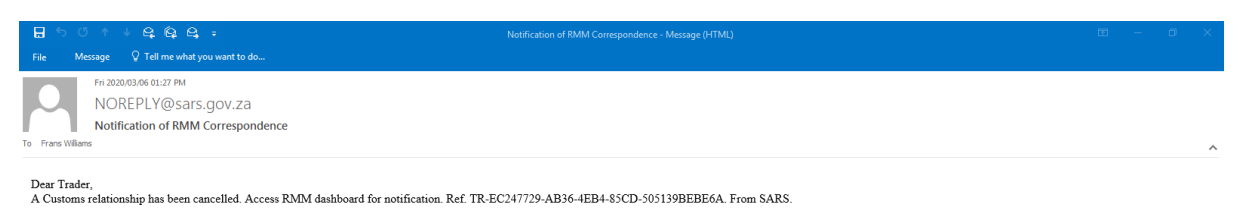

g) The system updates the effected client's active relationship status from "Active" to "Cancelled" under "My Relationships" on the client's RLA Relationship dashboard.

| 😑 🖒 🔕 http://cpspre.es                      | services. <b>sars.gov.za</b> /ctp-g | ui/#/rmm/dashboard         |                          |                          |                                   |                      | ▼ Search               |                | ۍ جو                          | i} ☆         |
|---------------------------------------------|-------------------------------------|----------------------------|--------------------------|--------------------------|-----------------------------------|----------------------|------------------------|----------------|-------------------------------|--------------|
| istoms Trader Portal X                      |                                     |                            |                          |                          |                                   |                      |                        |                |                               |              |
| Edit View Favorites 1                       | Tools Help<br>C-LR 🖪 Supp 🔻 🤗       | Web 🔻 🚯 Cust               |                          |                          |                                   |                      |                        | <b>•</b> ■ • □ | 1 🚔 💌 Page 💌 Safety 💌 Tools 💌 | • <b>0</b> . |
|                                             | a and a suggin to                   |                            |                          |                          |                                   |                      |                        |                | inter and a second            |              |
| CIP 🔛                                       |                                     |                            |                          |                          |                                   |                      |                        |                |                               | Coyou        |
| toForeign_Mationf CURREN                    | IT SESSION - ACME Auto              | omation-356796 Registratio | n Number: 2019/575375/07 | Customs Code: CU250037   | 765                               |                      |                        |                |                               |              |
| Disalarana                                  |                                     |                            |                          |                          |                                   |                      |                        |                |                               |              |
| Lisciosures                                 |                                     |                            |                          |                          |                                   |                      |                        |                |                               |              |
|                                             |                                     |                            |                          |                          |                                   |                      |                        | Eilter         |                               |              |
|                                             |                                     |                            |                          |                          |                                   |                      |                        | Filler         | ARCHIVED Disclosure           | es 🏭         |
| Ref No                                      | My Client Type                      | My Sub Number              | Other Party Entity Na    | ne Other Party Custo     | oms Code Other Party C            | lient Type           | Other Party Sub Number | Status         | Disclosure Date               |              |
| TR-001C228F-029C-40A3-8853-<br>F2FBD2B8E8FA | Importer (non-local)                | NA                         | ACME Automation-8        | 56503 CU25003689         | Importer (loc                     | a)                   | N/A                    | Rejected       | 2020-03-08                    |              |
|                                             |                                     |                            |                          |                          |                                   |                      |                        | lterr          | s per page: <u>5 </u>         | >            |
|                                             |                                     |                            |                          |                          |                                   |                      |                        |                |                               |              |
| -                                           |                                     |                            |                          |                          |                                   |                      |                        |                |                               | -            |
| Relationships                               |                                     |                            |                          |                          |                                   |                      |                        |                |                               |              |
|                                             |                                     |                            |                          |                          |                                   |                      |                        |                |                               |              |
| ier                                         |                                     |                            |                          |                          |                                   |                      |                        |                |                               |              |
| Ref No /                                    | My Client Type                      | My Sub Number              | Other Party Entity Name  | Other Party Customs Code | Other Party Client Type           | Other Party Sub Numb | er Status              | Start Date     | End Date                      |              |
| TR-EC247729-AB38-4EB4-85CD-                 | Importer (non local)                | NIA                        | ACME Automation 068502   | 01/16002800              | Registered agent: Importers (non- | NZ                   | Controlled             | 2020.02.05     | 2020.03.08                    |              |
| 505139BEBE0A                                | ingonia (non-oval)                  | 100                        |                          | 00200000                 | local)                            | 100                  |                        |                |                               |              |
|                                             |                                     |                            |                          |                          |                                   |                      |                        | lterr          | s per page: 5 💌 1-1 or 1 🔍    | ~            |
| •                                           |                                     |                            |                          |                          |                                   |                      |                        |                |                               | -            |
|                                             |                                     |                            |                          |                          |                                   |                      |                        |                |                               |              |
|                                             |                                     |                            |                          |                          |                                   |                      |                        |                | () as                         |              |

#### 6 RLA Inbox

- a) The system creates the following notifications electronically to notify the effected RLA client.
  - i) Creation of a new relationship;
  - ii) Confirmation of a relationship;
  - iii) Rejection of a relationship; and
  - iv) Cancellation of a relationship.
- b) The different notifications sent out to an RLA client depends on the actions performed when a notice of disclosure case is created.
- c) RLA clients will be notified by an SMS or e-mail.

d) Once the user has successfully logged in onto the RLA Dashboard via eFiling or the BFE, the system displays the number of notifications received in red next to the users' RLA Inbox icon.

| C M http://                  | cpspre.eservices.sars.gov.za/ctp-gui/#/rla/da | shboard                           |                  |                  | * Se       | arch        | P+ 企業部                                |
|------------------------------|-----------------------------------------------|-----------------------------------|------------------|------------------|------------|-------------|---------------------------------------|
| Customs Trader Portal        | x Tools Help                                  |                                   |                  |                  |            |             |                                       |
| 🁍 🏚 Week 🔯 Doci              | J 🔞 C-LR 🚺 Sugg 💌 🧉 Web 💌                     | 5 Cust                            |                  |                  |            | <b>a</b> -  | 🔊 🗉 🖶 💌 Page 🕶 Safety 🕶 Tools 🕶 🔞 💌 🏁 |
| CTP                          | RLA 🔻                                         |                                   |                  |                  |            |             | inbax 🚺 eFiling Logout 🔨              |
| Auto_Mation                  | CURRENT SESSION - ACME Automation-85          | 6503 Registration Number: 2019/99 | 98951/07 Customs | Code: CU25003689 |            |             | 1                                     |
| Applications                 |                                               |                                   |                  |                  |            |             |                                       |
|                              |                                               |                                   |                  |                  |            | Filter      | ₹ Active III ₹                        |
| Client Type                  | Product Code                                  | Application No                    | Sub-No           | Application Type | Case No    | Status      | Submission Date                       |
| Exporter for GSP - AGOA (loc | al) CU25003889                                | BRLA-20200304-0015-00-01          | NA               | NEW              | 1000004188 | In Progress | 2020-03-04                            |
|                              |                                               |                                   |                  |                  |            |             | bens per page: 10 👻 1 + 1 of 1 < >    |
| Products                     |                                               |                                   |                  |                  |            |             |                                       |
|                              |                                               |                                   |                  |                  |            |             | Filter 🗰 👻                            |
| Product Code                 | Registered Name                               | FAN No                            |                  | Effective Date   | Valid To   |             | Status                                |
| CU25003889                   | SQMAutoCompany                                | 812500141                         | 3                | 2020-02-28       | 2030-02-28 |             | ACTIVE                                |
|                              |                                               |                                   |                  |                  |            |             | tems per page: 10 👻 1 - 1 of 1 < >    |
| Registered Cli               | ent Types                                     |                                   |                  |                  |            |             |                                       |
|                              |                                               |                                   |                  |                  |            | Filter      | ≂ Active III -                        |
| _                            |                                               |                                   |                  |                  |            |             | <b>€</b> ,75% ▼                       |
| 👌 📜 🙋                        | 2 🥝 🛇 😣 [                                     | ka 🔯 🖉                            |                  |                  |            |             | EN 🔺 🔐 🐑 🌓 12:44 PM<br>2020/03/06     |

- e) Once the effected RLA client clicks on the RLA Inbox, the system displays the RLA Inbox menu. The RLA Inbox menu consists of the following:
  - i) **"All Notification"** This option lists all the notifications sent automatically via SARS to the applicable RLA client;
  - ii) **"Unread Notification"** This option lists all the notifications that have not been read by the RLA client;
  - iii) **"Read Notification"** This option lists all the notifications that has been read by the RLA client; and
  - iv) **"Archived Notification"** This option lists all the notifications that have been archived by the RLA client.

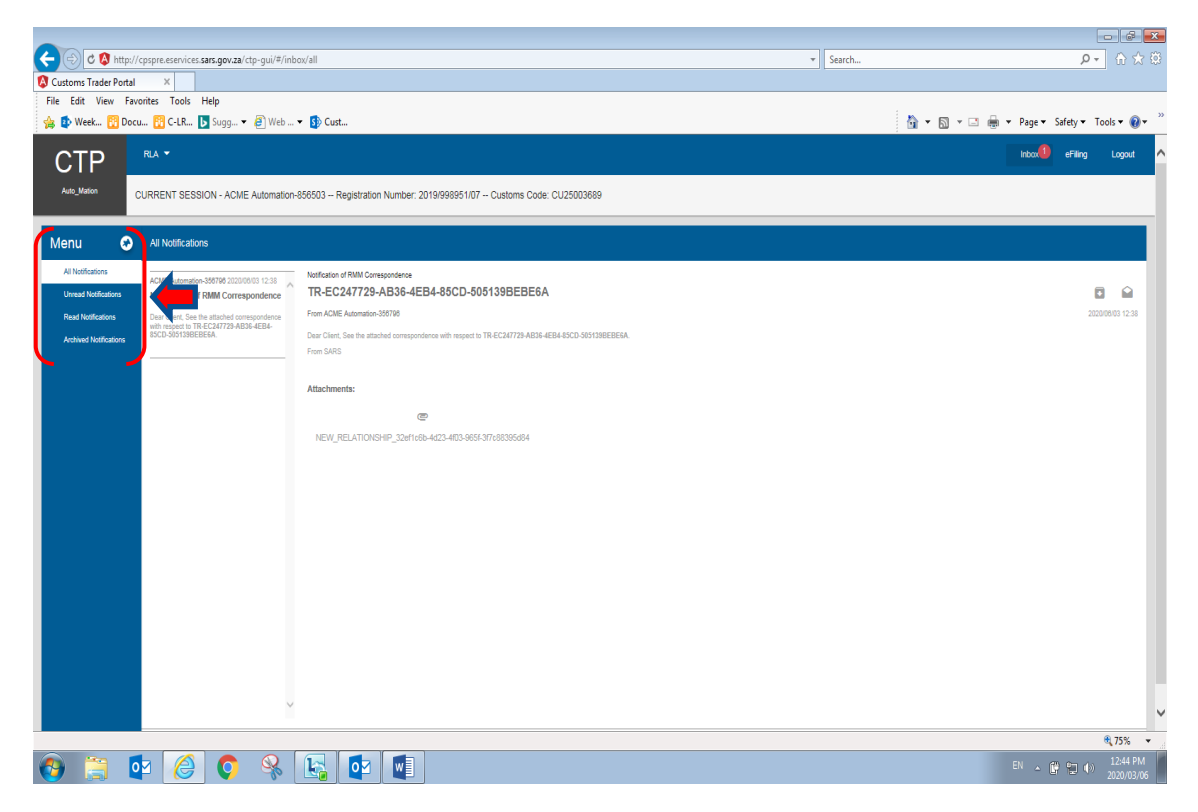

- f) The system displays all the notifications sent to applicable RLA client under "All Notifications", the user clicks on the notifications, the system displays the following icons:
  - i) "Archive Notification"; or
  - ii) "Read Notification".

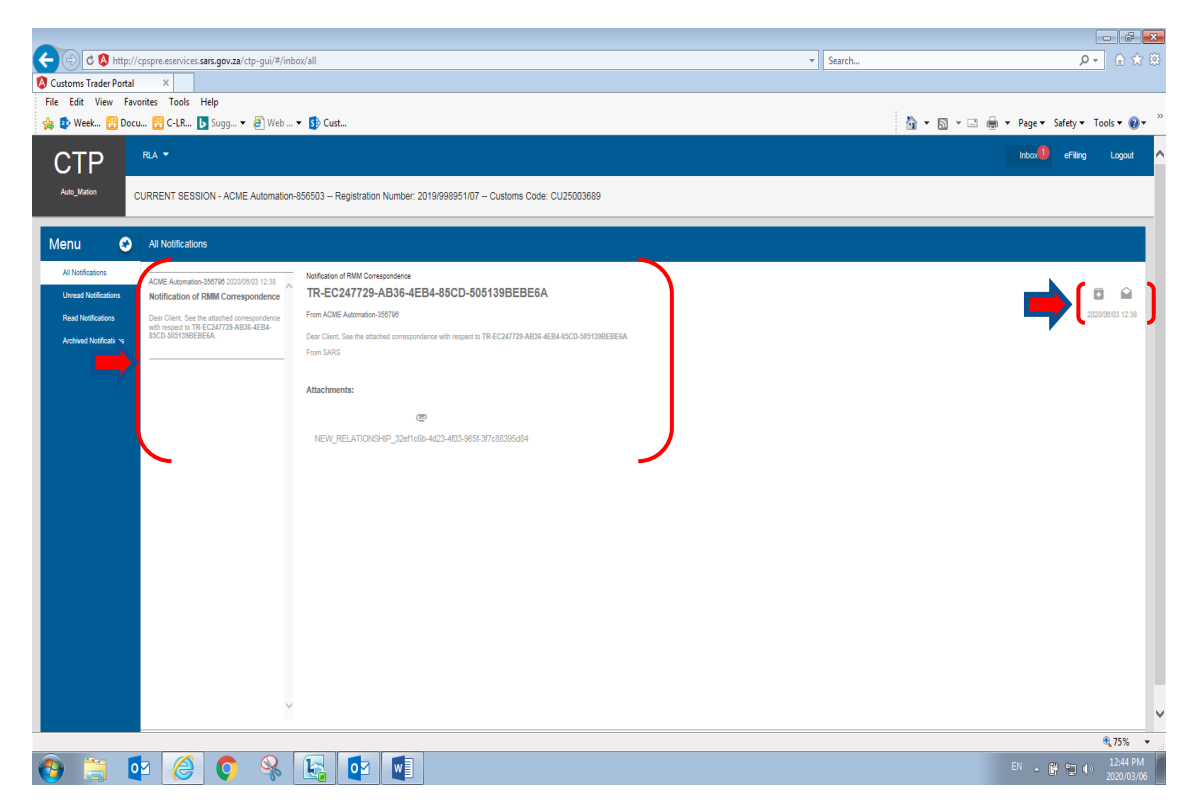

g) If the client wishes to view any attachments to the notifications, the user clicks on the attachment. The system displays a message do you want to "**Open or Save**" the attachment.

| C 🔄 C 🔇 http://cpspre.esenvices.sars.gov.za/ctp-gui/#/inbox/all                                                                                 | ▼ Search           | © לת (h ל                           |
|----------------------------------------------------------------------------------------------------|--------------------|-------------------------------------|
| Customs Trader Portal X                                                                                                    |                    |                                     |
| File Edit View Favorites Tools Help                                                                                                    |                    |                                     |
| 🖕 🏚 Week 🔞 Docu 👸 C-LR 🖪 Sugg 🔻 🙆 Web 🔻 🚯 Cust                                                                                                  | 🔓 🔻 🖾 👻 🖂          | 1 🖶 🔻 Page 🕶 Safety 🕶 Tools 🕶 🔞 🕶 🦷 |
| CTP RAT                                                                                                    |                    | Inbox 🚺 eFiling Logout 🔨            |
|                                                                                                    |                    |                                     |
| CURRENT SESSION - ACME Automation-856503 Registration Number: 2019/998951/07 Customs Code: CU25003689                                           |                    |                                     |
| Menu 📀 All Notifications                                                                                                    |                    |                                     |
| All Notifications Notification of RMM Correspondence                                                                                            |                    |                                     |
| Unread Notifications Notifications Notification of RMM Correspondence TR-EC247729-AB36-4EB4-85CD-505139BEBE6A                                   |                    |                                     |
| Read Notifications Dear Client, See the attached correspondence From ACME Automation-35611/8 with second to TO ECO 12729 A B1164 LEBA.          |                    | 2020/06/03 12:38                    |
| Archived Netifications ISCO 3051396EBE6A. Dear Client, See the attached correspondence with respect to TR-EC2/1728-AE04-4E04-4SCD-5051398EBE6A. |                    |                                     |
|                                                                                                    |                    |                                     |
| Attachments:                                                                                                    |                    |                                     |
| c c                                                                                                    |                    |                                     |
| NEW_RELATIONSHIP_324/1x86-4d23-4f03-965f37fx88395d84                                                                                            |                    |                                     |
|                                                                                                    |                    |                                     |
|                                                                                                    |                    |                                     |
|                                                                                                    |                    |                                     |
|                                                                                                    |                    |                                     |
|                                                                                                    |                    |                                     |
|                                                                                                    |                    |                                     |
|                                                                                                    |                    |                                     |
|                                                                                                    |                    |                                     |
|                                                                                                    |                    |                                     |
|                                                                                                    |                    |                                     |
| Do you want to open or save 5A898B83-E7C4-40C7-9803-3FC386E4094C.pdf (24.3 KB) from cpspre.eservices.sars.gov.za?                               | × ×                | ~                                   |
|                                                                                                    | Open Save 🔻 Cancel | € <b>,</b> 75% ▼                    |
| 🚯 📋 🙋 🏉 隆 陆 🔯 💷                                                                                                    |                    | EN 🔺 🛱 🔁 🕪 12:44 PM                 |

h) Once the user has viewed, printed or saved the attachment sent electronically, the user can click on the "Archive Notification" icon.

|                                                                                                    |                               | - 2 <b>X</b>               |
|----------------------------------------------------------------------------------------------------|-------------------------------|----------------------------|
| C C http://cpspre.eservices.sars.gov.za/ctp-gui/#/inbox/all                                                                                | ▼ Search \$                   | 0 - ⊕ ☆ 🕸                  |
| Customs Trader Portal ×                                                                                                    |                               |                            |
| File Edit View Favorites Tools Help                                                                                                    |                               |                            |
| 🖕 🥵 Week_ 🙀 Docu_ 🙀 C-I.R 🖪 Sugg 🔻 🗿 Web 💌 🚯 Cust                                                                                          | 🏠 🕶 🔝 👻 🖃 🖶 🕶 Page 🕶 Safety 🕶 | Tools 🕶 🔞 🕶                |
| CTP RAT                                                                                                    | inbox 🏮 eFiling               | ) Logout 🔨                 |
| Alls_Meter CURRENT SESSION - ACME Automation-999503 – Registration Number: 2019/999951/07 – Customs Code: CU25003689                       |                               |                            |
| Menu 📀 All Notifications                                                                                                    |                               |                            |
| All Notifications ACME Automation-399789 2020 03/03 12:38 Notification of RMM Comespondence                                                |                               |                            |
| Umad Notifications Notification of RMM Correspondence TR-EC247729-AB36-4EB4-85CD-505139BEBE6A                                              |                               |                            |
| Read Notifications Dear Client, See the attached correspondence From ACME Automation-386780<br>with research to TR.FC/12724.ad/BL.FCPA.    |                               | tive notification          |
| Achief Nationalors ESCD-3031398EBEEA Dear Client, See the attached correspondence with respect to TR-EC287723-AB314-EB94-35CD-3031398EBEEA |                               |                            |
| From SARS                                                                                                    |                               |                            |
| Attachments                                                                                                    |                               |                            |
|                                                                                                    |                               |                            |
|                                                                                                    |                               |                            |
| NEW_RELATIONSHIP_SDartebb-4d23-4d03-de54-377683385484                                                                                      |                               |                            |
|                                                                                                    |                               |                            |
|                                                                                                    |                               |                            |
|                                                                                                    |                               |                            |
|                                                                                                    |                               |                            |
|                                                                                                    |                               |                            |
|                                                                                                    |                               |                            |
|                                                                                                    |                               |                            |
|                                                                                                    |                               |                            |
|                                                                                                    |                               |                            |
|                                                                                                    |                               |                            |
|                                                                                                    |                               |                            |
| ✓                                                                                                    |                               |                            |
|                                                                                                    |                               |                            |
|                                                                                                    |                               | ₹,75% ▼                    |
| 🚱 🗒 🕰 🥝 🐕 🔛 📴 🖳                                                                                                    | EN 本 健 恒 (                    | (*) 12:48 PM<br>2020/03/06 |

i) The system removes the notification from the user's "All Notification" to "Archive Notification" option under the RLA Inbox menu and displays "message archived success".

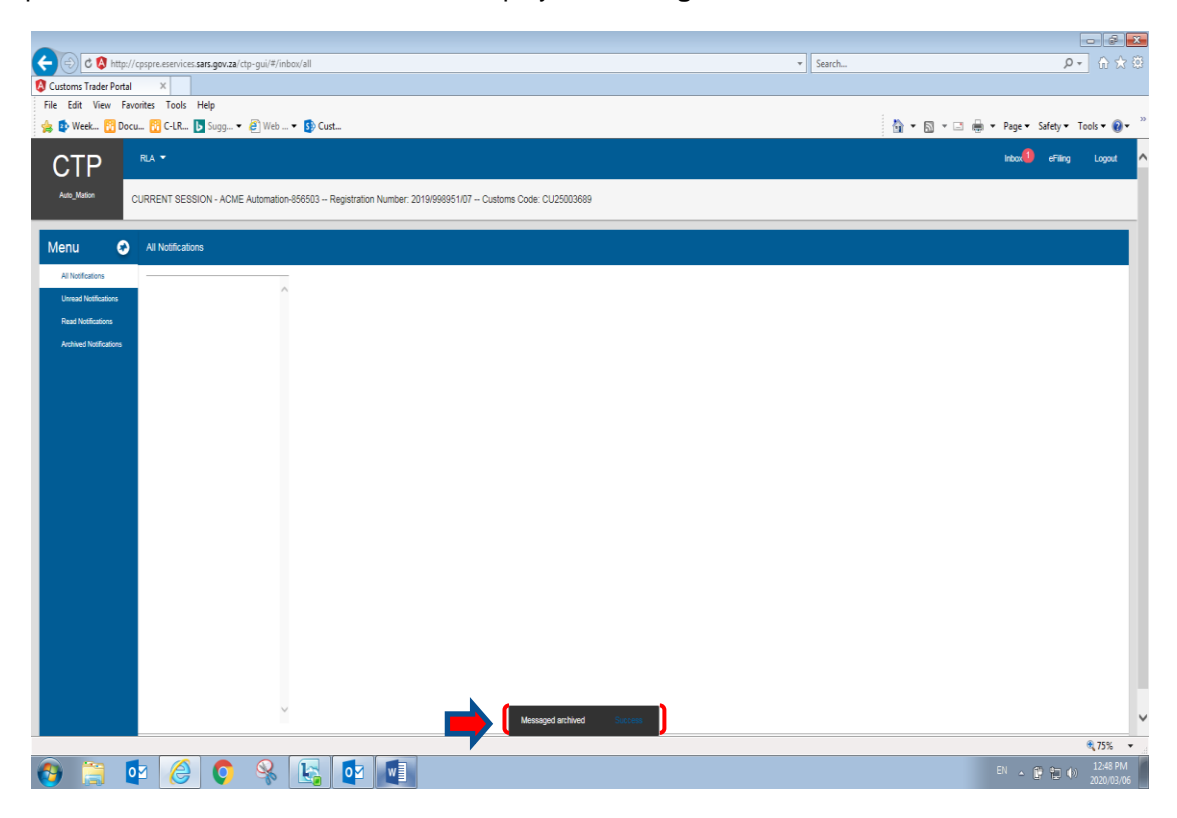

j) A similar process will take place when a user clicks on the "Read Notification" icon. The system will then remove the notification to "Read Notification" and displays a message that the notification has been successfully moved to the "Read Notification" under the RLA Inbox menu.

### 7 References

# 7.1 Legislation

| TYPE OF REFERENCE     | REFERENCE                                                                       |
|-----------------------|---------------------------------------------------------------------------------|
| Legislation and Rules | Customs and Excise Act No. 91 of 1964: Sections 8, 46A, 49A, 49B, 49D, 49E,     |
| administered by SARS: | 59A, 60, 64B, 64C, 64D, 64F, 64G 73, 77, 78 to 68A, 99A, 101, 101A, 105 and     |
| -                     | 107A                                                                            |
|                       | Customs and Excise Rules: 8.03, 8.04(2), 46A1.03, 46A3.05, 46A4.04,             |
|                       | 46A5A.04, 46A5.16, 49A.01, 49A.20, 49A.48.03, 49B.0149D.01, 49D18 (19) and      |
|                       | (20), 49E.01, 59A.0159A.01A, 59A.02(1), 59A.03(1), 59A.04(1)59A.05(1),          |
|                       | 59A.05(1), 59A.06(1), 59A.06A - C, 59A.07(2), 59A.08(2), 59A.10(2), 59A.11,     |
|                       | 60.01(1), 60.01A, 60.02(1), 60.03(2), 60.04(2), 60.05(2), 60.06, 60.06A - C,    |
|                       | 60.07(2), 60.10, 60.10(2), 64B.01(1 - 4), 64C.01, 64C.04, 64D,01 (1 and 3),     |
|                       | 64D.03(1), 64D.10(5), 64F. 02, 64G.03, 64G.04, 64G.06, 64G.11, 101A.02(3) and   |
|                       | 120.04 (a)(ii)                                                                  |
|                       | Schedule 4 of the Act: Item 412.07 and 498.00                                   |
|                       | Schedule 8 of the Act: Item 860.05 and 860.10                                   |
|                       | Value-Added Tax Act No. 89 of 1991: Sections 1, 7 to 11, 13, 18 and Schedule    |
|                       | 1                                                                               |
| Other Legislation:    | National Ports Act No. 12 of 2015: Section 65;                                  |
| J.                    | Manufacturing Development Act No. 187 of 1993: Section 10;                      |
|                       | Promotion of Administrative Justice Act No. 3 of 2000: Section 3, 4 and 5;      |
|                       | Public Finance Management Act No. 1 of 1999                                     |
|                       | Special Economic Zones Act No. 61 of 2014: All                                  |
|                       | SEZ Regulations published in Government Notice R39667 of 9 February 2016        |
| International         | Kyoto Convention General Annex Chapter 3 Clearance and other Customs            |
| Instruments:          | Formalities: Standards 3.6 and 3.21; Chapter 5 Security: Standards 5.1; 5.2;    |
|                       | 5.4; 5.6 and 5.7; Chapter 7 Information Technology : Standards 7.1 and 7.4;     |
|                       | Chapter 8 Relationships between Customs and Third Parties: Standards 8.1;       |
|                       | 8.2; 8.3; 8.4; 8.6 and 8.7; Chapter 9 Information, Decisions and Rulings        |
|                       | Supplied by Customs: Standards 9.4 and 9.8; Chapter 10 Appeals in Customs       |
|                       | Matters: Standards 10.1; 10.2; 10.3; 10.5; 10.6; 10.7; 10.8; 10.9; 10.10; 10.11 |
|                       | and 10.12                                                                       |
|                       | Kyoto Convention Specific Annex A: Chapter 2 Temporary Storage of               |
|                       | Goods Paragraph 2 and 6; Specific Annex B Chapter 3 Relief from import          |
|                       | duties and taxes – Paragraph 7 (b); Specific Annex D: Chapter 1 Customs         |
|                       | Warehouses: Paragraph 4; Specific Annex E Customs Transit: Chapter 1            |
|                       | Paragraph 5; Specific Annex K Origin: Chapter 2 Paragraphs 5, 6, 9, 10, 11      |
|                       | Economic Partnership Agreement (EPA) between the European Union and             |
|                       | the Southern African Development Community (SADC) EPA Group                     |
|                       | Free Trade Agreement between the European Free Trade Association                |
|                       | (EFTA) and the Southern African Customs Union (SACU): Annex V, Articles         |
|                       | 14(1)(b), 19 and 22                                                             |
|                       | WTO Trade Facilitation Agreement: Section 1 Article 1 – Publication and         |
|                       | Availability of Information, Section 1 Article 4 – Appeal or Review Procedures, |
|                       | Section 1 Article 6 Discipline on Fees and Charges Imposed on or in             |
|                       | Connection with Importation and Exportation No. 3 – Penalty Discipline          |

### 7.2 Cross References

| DOCUMENT # | DOCUMENT TITLE                                                        |
|------------|-----------------------------------------------------------------------|
| SC-CC-38   | Reporting of Conveyances and Goods – External policy                  |
| SC-CF-04   | Completion of Declarations – External Manual                          |
| SC-CF-22   | Special and Extra Attendance – External Policy                        |
| SC-IT-03   | Customs Trader Portal (CTP) – External User Manual                    |
| SC-IT-13   | Branch Front End (BFE) capturing functionality – External User Manual |

# 8 DEFINITIONS AND ACRONYMS

| Client Type              | A Registration, licensing or accreditation status granted to a client in order for them to trade within a specific capacity.                                                                                                    |
|--------------------------|----------------------------------------------------------------------------------------------------|
| СТР                      | Customs Trader Portal (Web Portal) where a Client may login and manage their Customs registration profile and their relations with other RLA clients.                                                                                             |
| FAN                      | Financial Account Number (An account number for financial purposes allocated by SARS to a trader).                                                                                                    |
| Nominator                | Trader that creates/initiates a relationship with another trader.                                                                                                    |
| Notice of<br>Disclosure  | The initiation of the creation of a relationship between a Nominator Client Type and Nominee Client Type.                                                                                                    |
| Other Party<br>(Nominee) | RLA client type that is nominated for a relationship (nominee).                                                                                                    |
| Red arrows /             | Indicates where the user needs to click, add comments or review information displayed on                                                                                                    |
| Red brackets             | the screen.                                                                                                    |
| Relationship             | Once a disclosure is accepted (i.e. when the Nominee accepts the notice of disclosure created by the nominator) a relationship is created.                                                                                                    |
| RLA                      | Registration, Licensing and Accreditation (The system that allows client's to submit application(s) for registration of RLA Customs client types, and which manages the processing of those applications in a case and workflow driven approach). |
| Sub Number               | Unique (11 digits - alpha numeric) number assigned to a premises linked to a Client Type, specifically used where the premises is the location where the goods will be dealt with.                                                                |

# 9 DOCUMENT MANAGEMENT

| Business Owner        | Executive: Operational Centre of Excellence   |
|-----------------------|-----------------------------------------------|
| Document Owner        | Executive: Office Support, Customs and Excise |
| Author                | Mthokozisi Khuzwayo                           |
| Detail of change from | Initial Release                               |
| previous revision     |                                               |
| Template number and   | GC-TM-17 – Rev <mark>0</mark>                 |
| revision              |                                               |